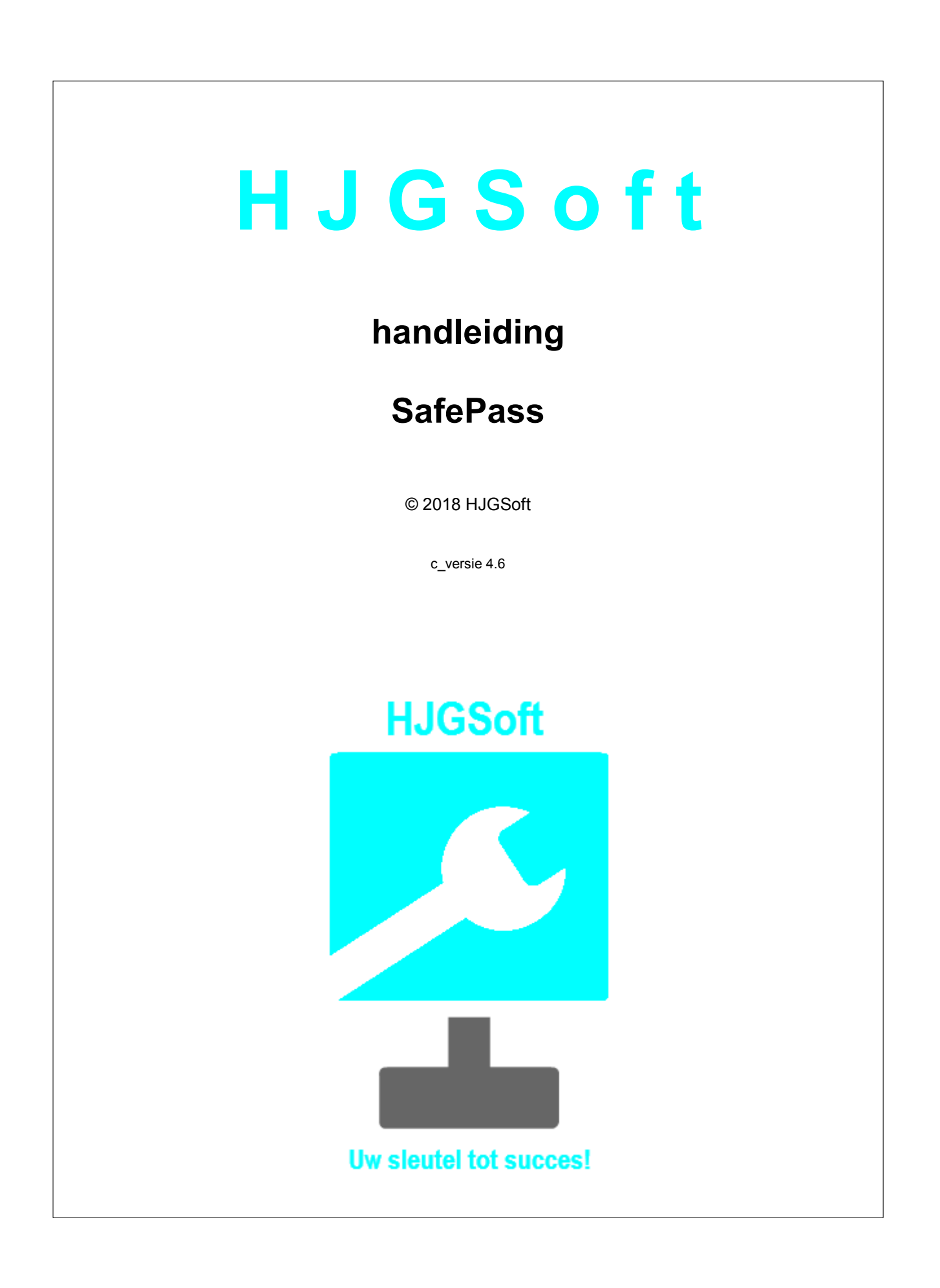

### SafePass

#### © 2018 HJGSoft

Niets uit deze uitgave mag worden verveelvoudigd en/of openbaar gemaakt door middel van druk, fotokopie, microfilm of op welke andere wijze ook zonder voorafgaande schriftelijke toestemming van de auteur/uitgever: HJGSoft.

Hoewel alle voorzorgsmaatregelen zijn genomen in het vervaardigen van dit document nemen de uitgever en de auteur geen enkele verantwoordelijkheid voor fouten en/of omissies en/of beschadigingen voortvloeiend uit de informatie en eventuele broncode van dit document.

In geen geval zal de uitgever en de auteur aansprakelijk zijn te stellen voor enig verlies van winst of ieder andere commerciële schade vermeend veroorzaakt, direct of indirect, door dit document of de inhoud van dit document.

Gedrukt: september 2018 te Nijmegen

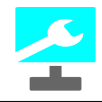

# Inhoudsopgave

| 1  | Introductie              | 5        |
|----|--------------------------|----------|
| 2  | Installeren              | 7        |
| 3  | Opzet                    | 9        |
|    | 1 Groepen                | 10<br>13 |
|    | 3 Velden                 | 16       |
| 4  | Login sequence           | 19       |
|    | 1 Sequence Recorder      | 24       |
| 5  | Bestanden                | 31       |
| 6  | Veiligheid               | 37       |
|    | 1 Brute Force Protection | 38       |
|    | 2 Stealth Modus          | 40       |
|    | 3 Lock Screen<br>4 Pwned | 47<br>48 |
| 7  | Verloopdatum             | 54       |
| 8  | Print                    | 57       |
| 9  | Overige mogelijkheden    | 63       |
| 1( | 0 Registreren            | 69       |

# Hoofdstuk

Introductie

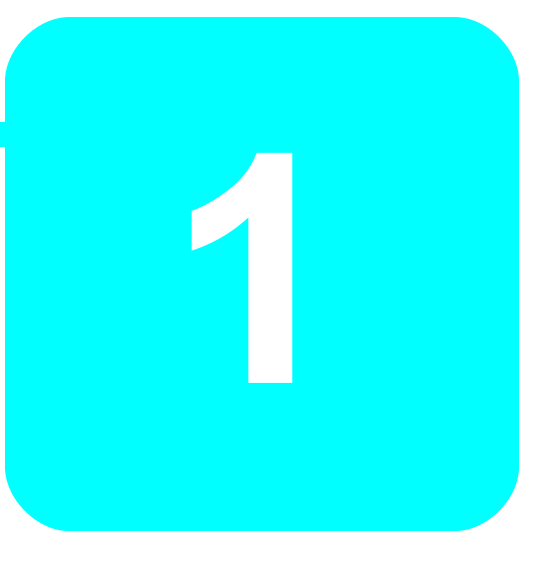

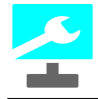

## 1 Introductie

Welkom bij de handleiding SafePass.

In deze handleiding leert u omgaan met het programma SafePass.

Het programma SafePass is gemaakt met het doel dat u met één wachtwoord al uw andere wachtwoorden kunt beheren.

Tevens kunt u vanuit het programma inloggen op websites die met een combinatie van een gebruikersnaam/email-adres en wachtwoord zijn beveiligd.

Er zijn meerdere programma's in omloop die hetzelfde doen, maar deze zijn inmiddels te kraken.

Ook de opzet van SafePass is net iets anders.

Wanneer u met meerdere personen gebruik maakt van dezelfde computer is het mogelijk voor al deze personen om SafePass te gebruiken. Iedereen heeft zijn eigen SafePass-bestand beveiligd met zijn/haar eigen wachwoord.

Deze handleiding hoort bij SafePass versie: 4.0.x. Het kan zijn dat de functionaliteiten in hogere versies zijn aangepast en/of zijn uitgebreid.

#### HJGSoft

# Hoofdstuk

Installeren

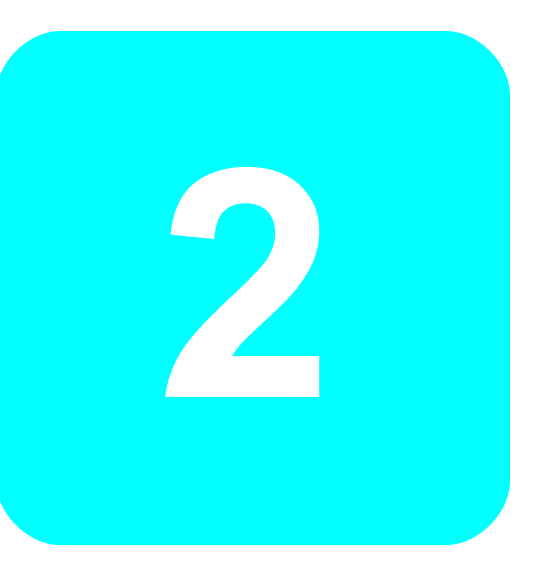

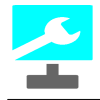

### 2 Installeren

Download het programma van de website van HJGSoft: HJGSoft.nl/downloads/.

Run vervolgens setup.exe. De installatie-wizard voert u door het proces heen.

Hierna kunt u het programma opstarten en gebruiken.

# Hoofdstuk

Opzet

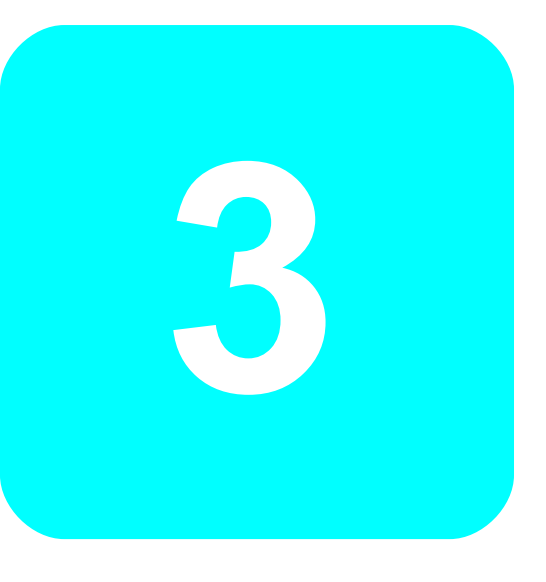

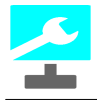

## 3 Opzet

Wanneer u het programma heeft opgestart ziet u het onderstaande scherm:

| 2                                                                                                    | SafePass [new file]               | - 🗆 🗙                           |
|----------------------------------------------------------------------------------------------------|-----------------------------------|---------------------------------|
| Bestand Groepen Items Opties Help                                                                                                    |                                   |                                 |
| 🗋 👌 🔚   🚔 🗛   🛧 - 📫 📖   🛧 -                                                                                                    | = 📺 🚋   💳 🚟 📺   🕕   💥 🛛 Geregistr | eerd.                           |
| Groepen                                                                                                    | <u>l</u> tems                     | Standaard Overig                |
| Internet                                                                                                    |                                   | URL                             |
| Incline Incline Inclin |                                   | С                               |
|                                                                                                    |                                   | Gebruikersnaam (of email-adres) |
|                                                                                                    |                                   | C                               |
|                                                                                                    |                                   | Wachtwoord                      |
|                                                                                                    |                                   |                                 |
|                                                                                                    | 4                                 | 0%                              |
|                                                                                                    |                                   | Uitgezonderde tekens            |
|                                                                                                    |                                   | Т                               |
|                                                                                                    |                                   | Extra                           |
|                                                                                                    |                                   | C                               |
|                                                                                                    |                                   | Login sequence                  |
|                                                                                                    |                                   | Wz Login                        |
|                                                                                                    |                                   | < >                             |
|                                                                                                    |                                   |                                 |
|                                                                                                    |                                   |                                 |
| StealthMode = Aan Brute Force Protection                                                                                                    | = Aan (excl. Kluis)               | 21-02-2018                      |

Als u het programma al heeft gebruikt en bent gestopt met een eigen bestand dan start SafePass op met het laatst gebruikte bestand. Er zal dan eerst om een wachtwoord (behorend bij dat bestand) worden gevraagd:

| 7                             | SafePass [new file]                    | - 🗆 ×                           |
|-------------------------------|----------------------------------------|---------------------------------|
| Bestand Groepen Items Opties  | Help                                   |                                 |
|                               | a   🕂 😑 📺 📾   🚝 🊟 🗂   🕦   🗙 🛛 Geregist | treerd.                         |
| <u>G</u> roepen               | <u>l</u> tems                          | Standaard Overig                |
| Internet<br>Netwerk           |                                        | URL                             |
|                               |                                        | Gebruikersnaam (of email-adres) |
|                               | Invoer (Poging 1 van 9)                | × chtwoord C                    |
|                               | Geef wachtwoord voor test44_1.hjg:     |                                 |
|                               | OK Annulere                            | 0% Cp<br>gezonderde tekens T    |
|                               |                                        | Extra C Login sequence Wz Login |
| StealthMode = Aan Brute Force | Protection = Aan (excl. Kluis)         | 21-02-2018                      |

Bovenaan ziet u het menu (Bestand, Groepen, ...). Daaronder zit de toolbar waar de meeste menu-opties zijn terug te vinden.

#### handleiding SafePass c\_versie 4.6

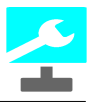

Het hoofdscherm bestaat uit drie delen:

- 1. Groepen
- 2. Items

10

3. Velden

#### Groepen

Onder Groepen kunt u groepen aan maken waarin verschillende items kunnen zitten. Zo ziet u onder de groep Netwerk het Item Windows. U kunt uw verschillende items dus in een logische groep zetten.

#### Items

Onder Items kunt u uw items kwijt die verwijzen naar "iets" waar u moet inloggen.

#### Velden

leder item heeft een aantal velden. Deze zijn:

Op de tab Standaard:

- URL
- Gebruikersnaam (of email-adres)
- Wachtwoord
- Uitgezonderde tekens
- Extra
- Login sequence

Op de tab Overig:

- Verloopdatum
- Notities

In de volgende paragrafen wordt van ieder onderdeel de werking en de mogelijkheden uitgelegd.

#### 3.1 Groepen

U kunt Groepen toevoegen, hernoemen of verwijderen

#### Toevoegen

Om een groep toe te voegen gaat u als volgt te werk:

- Open het menu Groepen
- Klik op de optie Toevoegen
- OF
- Klik in de toolbar op de meest linkse plus (+)

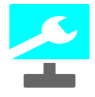

Er verschijnt nu een dialoggvenster:

| 2          | INVOER GROEP            | ×  |
|------------|-------------------------|----|
| Geef de na | am van de nieuwe groep: |    |
|            | OK Annuler              | en |

• Vul de naam van de groep in en klik op de knop OK of druk op Enter.

Hierna is de groep toegevoegd:

| SafePass [new file*]                                         | - 🗆 ×                           |
|--------------------------------------------------------------|---------------------------------|
| Bestand Groepen Items Opties Help                            |                                 |
| 📄 👍 🔚   🚔 🗛   🕂 👄 🚎 📖   🕂 👄 🚎 📖   🚝 🚟 🍏   🗊   🗙 🦳 Geregistre | erd.                            |
| <u>G</u> roepen <u>I</u> tems                                | Standaard Overig                |
| Email                                                        | URL                             |
| Netwerk                                                      | С                               |
|                                                              | Cohruikara zam (of amail adroc) |
|                                                              | Cebruikershaam (or email-adres) |
|                                                              |                                 |
|                                                              | Wachtwoord C                    |
|                                                              |                                 |
|                                                              | 0%<br>Cp                        |
|                                                              | Uitgezonderde tekens            |
|                                                              | T                               |
|                                                              | Extra                           |
|                                                              | С                               |
|                                                              | Login sequence                  |
|                                                              | Wz Login                        |
|                                                              | < >                             |
|                                                              |                                 |
|                                                              |                                 |
| StealthMode = Aan Brute Force Protection = Aan (excl. Kluis) | 21-02-2018                      |

U ziet dat de nieuwe groep (in het voorbeeld de groep Email) is toegevoegd.

Let ook even op de titel-balk bovenaan. Tussen de blokhaken is een asterisk (\*) toegevoegd zodat u weet dat het huidige bestand is veranderd.

#### Verwijderen

Om een groep te verwijderen gaat u als volgt te werk:

- Klik op de groep die u wilt verwijderen
- Open het menu Groepen
- Klik op de optie Verwijderen

OF

• Klik in de toolbar op de meest linkse min (-)

U krijgt het volgende dialoogvenster te zien:

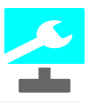

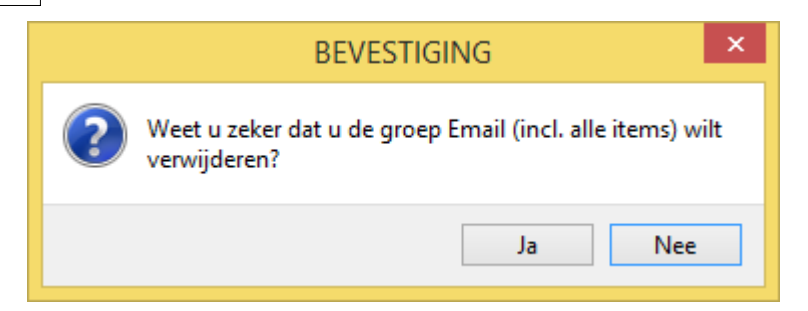

- Als u het echt zeker weet dan klikt u op de knop Ja of drukt op Enter.
- Als u zich vergist dan klik u op de knop Nee of drukt op de Esc(ape) toets.

# Let op: Als u een groep verwijderd, verwijdert u ook alle onderliggende items van die groep!

| C SafePass [new file*]                                       | - 🗆 ×                                                                                                    |
|--------------------------------------------------------------|----------------------------------------------------------------------------------------------------|
| Bestand Groepen Items Opties Help                            |                                                                                                    |
| 📄 🔒 🔚   🚔 🕂   🕂 😑 🛋 📾   🕂 😑 🛋 🌆   🏧 🚟 🖄   🕦   🗶 🛛 Geregistre | eerd.                                                                                                    |
| <u>G</u> roepen <u>I</u> tems                                | Standaard Overig                                                                                                    |
| Internet<br>Netwerk                                          | URL URL C Gebruikersnaam (of email-adres) C Wachtwoord C Wachtwoord C Uitgezonderde tekens T Extra C Login sequence Wz Login |
|                                                              | <                                                                                                    |
| StealthMode = Aan Brute Force Protection = Aan (excl. Kluis) | 21-02-2018 🦽                                                                                                    |

Hierna is de groep verwijderd:

#### Hernoemen

Om een groep te hernoemen gaat u als volgt te werk:

- Selecteer de groep
- Kies uit het menu Groepen de optie Hernoemen
- OF
- Klik in de toolbar op de 8e knop van links

Er verschijnt een dialoogvenster:

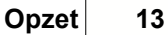

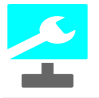

| <u> </u>              | HERNOEM GROEP | × |
|-----------------------|---------------|---|
| Geef nieuw<br>Netwerk | ve naam:      |   |
|                       | OK Annuleren  | • |

- Tik de nieuwe naam in
- Klik op de knop OK of druk op Enter

#### Sorteren

U kunt de lijst met groepen sorteren door uit het menu Groepen de optie Sorteren te kiezen of door op de toolbar op het meest linkse sorteerknopje te klikken.

#### 3.2 Items

U kunt Items toevoegen, hernoemen of verwijderen

#### Toevoegen

Om een item toe te voegen gaat u als volgt te werk:

- Open het menu Items
- Klik op de optie Toevoegen
- OF
- Klik in de toolbar op de meest rechtse plus (+)

Er verschijnt nu een dialoggvenster:

| 2          | INVOER ITEM                                | × |
|------------|--------------------------------------------|---|
| Geef de na | aam van het nieuwe item in de groep Email: |   |
|            | OK Annuleren                               |   |

• Vul de naam van het item in en klik op de knop OK of druk op Enter.

Hierna is het item toegevoegd:

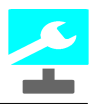

| 2                                                  | SafePass [new file*]            |
|----------------------------------------------------|---------------------------------|
| Bestand Groepen Items Opties Help                  |                                 |
| 📄 🔓 🔚   🖨 🗛   🕂 🗕 🖬 📾   🕂 – 🖬 🔤                    | 🖾 🚟 📩 🕕 🗶 Geregistreerd.        |
| <u>G</u> roepen <u>I</u> tems                      | Standaard Overig                |
| Email Gmail<br>Internet                            | URL                             |
| Netwerk                                            | C                               |
|                                                    | Gebruikersnaam (of email-adres) |
|                                                    | C                               |
|                                                    | Wachtwoord                      |
|                                                    |                                 |
|                                                    | 0%                              |
|                                                    | Uitgezonderde tekens            |
|                                                    | T                               |
|                                                    | Extra                           |
|                                                    | С                               |
|                                                    | Login sequence                  |
|                                                    | Wz Login                        |
|                                                    |                                 |
|                                                    |                                 |
|                                                    |                                 |
| StealthMode = Aan Brute Force Protection = Aan (ex | cl. Kluis) 21-02-2018           |

U ziet dat het nieuwe item (in het voorbeeld het item Gmail onder de groep Email) is toegevoegd.

#### Verwijderen

Om een item te verwijderen gaat u als volgt te werk:

- Klik op het item die u wilt verwijderen
- Open het menu Items
- Klik op de optie Verwijderen
  OF
- Klik in de toolbar op de meest rechtse min (-)

U krijgt het volgende dialoogvenster te zien:

| BEVESTIGING                                                           | ×     |
|-----------------------------------------------------------------------|-------|
| Weet u zeker dat u het item Gmail uit de groep l<br>wilt verwijderen? | Email |
| Ja                                                                    | Nee   |

- Als u het echt zeker weet dan klikt u op de knop Ja of drukt op Enter.
- Als u zich vergist dan klik u op de knop Nee of drukt op de Esc(ape) toets.

Hierna is het item verwijderd:

14

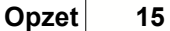

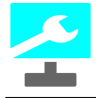

| <u>Z</u>                                 | SafePass [new file*]               | - • ×                           |
|------------------------------------------|------------------------------------|---------------------------------|
| Bestand Groepen Items Opties Help        |                                    |                                 |
| 🗋 🔒 🔚   🚔 🗛   🛧 🗕 📫 📖   🛧 =              | . 📺 🚋   💳 🎟 📺   🕦   🗙 🛛 Geregistre | erd.                            |
| Groepen                                  | ltems                              | Standaard Overig                |
| Email                                    |                                    | URI                             |
| Internet<br>Netwerk                      |                                    |                                 |
|                                          |                                    |                                 |
|                                          |                                    | Gebruikersnaam (of email-adres) |
|                                          |                                    | С                               |
|                                          |                                    | Washtwaard                      |
|                                          |                                    | C                               |
|                                          |                                    |                                 |
|                                          |                                    | Cp                              |
|                                          |                                    | Uitgezonderde tekens            |
|                                          | ·                                  | T                               |
|                                          |                                    | Extra                           |
|                                          |                                    | С                               |
|                                          |                                    |                                 |
|                                          |                                    | Login sequence                  |
|                                          |                                    | Wz Login                        |
|                                          |                                    |                                 |
|                                          |                                    |                                 |
|                                          |                                    |                                 |
|                                          |                                    |                                 |
| StealthMode = Aan Brute Force Protection | = Aan (excl. Kluis)                | 21-02-2018                      |

#### Hernoemen

Om een item te hernoemen gaat u als volgt te werk:

- · Selecteer het item
- Kies uit het menu Items de optie Hernoemen OF
- Klik in de toolbar op de 12e knop van links

Er verschijnt een dialoogvenster:

| 2                     | HERNOEM ITEM |
|-----------------------|--------------|
| Geef nieuw<br>Windows | ve naam:     |
|                       | OK Annuleren |

- Tik de nieuwe naam in
- Klik op de knop OK of druk op Enter

#### Sorteren

U kunt de lijst met items sorteren door uit het menu Items de optie Sorteren te kiezen of door op de toolbar op het meest rechtse sorteerknopje te klikken.

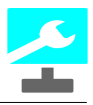

#### 3.3 Velden

16

Wanneer u een item in de lijst Items heeft aangeklikt dan kunt u de velden bewerken.

In het veld URL tikt u de URL van het item in.

In het veld Gebruikersnaam tikt u de gebruikersnaam of het email-adres van het item in.

In het veld Wachtwoord tikt u het wachtwoord van het item in. Deze wordt standaard

weergegevens als asterisken (sterretjes). Door op de knop met de ellips (...) te klikken wordt het wachtwoord zichtbaar.

In het veld Uitgezonderde tekens kunt u, via de knop T, tekens kiezen die niet in het wachtwoord mogen voorkomen.

In het veld Extra kunt u, indien noodzakelijk voor het inloggen, extra inlog-informatie kwijt. Het veld Login sequence is hier niet bewerkbaar.

In het vak Notities kunt u verdere informatie kwijt over het item.

In het onderstaande voorbeeld zijn de velden van het item Hotmail gevuld:

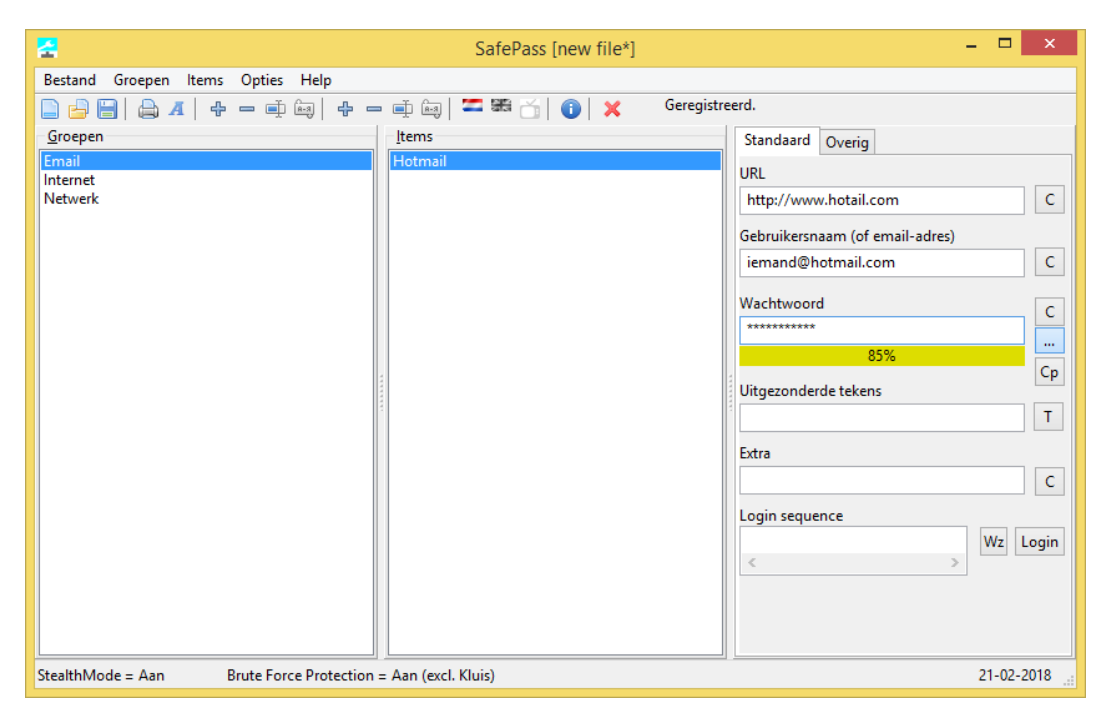

Als u op de ellips-knop (...) heeft geklikt is het wachtwoord zichtbaar:

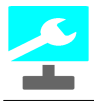

#### □ × \_ SafePass [new file\*] Bestand Groepen Items Opties Help Geregistreerd. 📄 📴 🔚 | 🖨 🖌 | 🕂 - 📫 📾 | 🕂 - 📫 📾 | 🏧 🚟 🍏 | 🕦 | 🗙 <u>G</u>roepen Items Standaard Overig URL Internet Netwerk http://www.hotail.com С Gebruikersnaam (of email-adres) iemand@hotmail.com С Wachtwoord С ... Ср Uitgezonderde tekens Т Extra С Login sequence Wz Login 21-02-2018 StealthMode = Aan Brute Force Protection = Aan (excl. Kluis)

De balk onder het Wachtwoord geeft aan hoe veilig uw wachtwoord is (loopt van 0% tot aan 95%).

Met de knop Cp kunt u een wachtwoord laten creëren, hierbij wordt rekening gehouden met de Uitgezonderde tekens.

Met de knop C, die u achter de verschillende velden ziet, kopiëert u de inhoud van het voorliggende veld naar het klembord.

Opzet

17

# Hoofdstuk

Login sequence

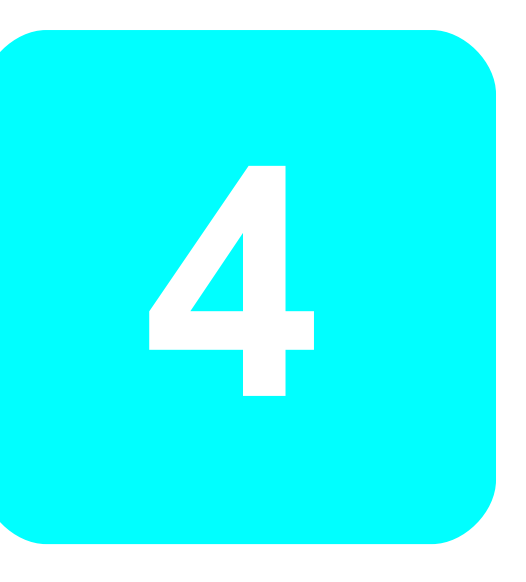

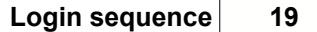

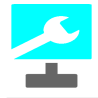

### 4 Login sequence

Om automatisch te kunnen inloggen wordt er gebruik gemaakt van een zogenaamde login sequence. Dit is een tekenreeks met opdrachten die het programma begrijpt en serieëel zal uitvoeren.

De standaard login sequence ziet er als volgt uit:

<URL>(standaard pauze)<Username>[TAB]<Password>[ENTER]

Dit betekent dat wanneer u op de knop Login (naast de Login sequence) klikt het programma de volgende stappen uitvoert:

- Open de standaard browser met de <URL>
- Wacht eventjes (default 1 seconde)
- Voer de Gebruikersnaam in
- Klik op de Tab-toets (= ga naar volgend veld)
- Voer het Wachtwoord in
- Druk op de Enter-toets

Voor de meeste websites is dit de juiste sequence.

Er zijn echter genoeg situaties waarin de standaard sequence niet werkt. Dan kunt u door middel van een wizard zelf de sequence maken.

#### Wizard

Klik op de knop Wizard (Wz) naast het vak Login sequence.

U ziet nu het volgende scherm:

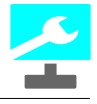

| 51                                                                                    | Login sequence maken                                                                                                    | ×         |
|---------------------------------------------------------------------------------------|----------------------------------------------------------------------------------------------------|-----------|
| Veld<br>(none) V<br>Pauze<br>(none) V<br>Voeg toe Un<br>Login sequence<br><url></url> | Ctrl Shift Alt     Toetsen Voeg toe voor>     Esc Back     Tab Home        End Enter        Delete opdracht     Up     End        Image: Ctrl     Voeg toe voor>        Voeg toe na>        Up   End   Image: Ctrl        Voeg toe na>        Own     Aantal           Image: Ctrl        Voeg toe na> <td>Annuleren</td> | Annuleren |

Aan de hand van een voorbeeld ziet u hoe dit scherm werkt. U gaat de volgende sequence maken:

#### <URL>{1 s}<Username>{0.5 s}[TAB]<Password>[ENTER]

Een login sequence begint altijd met <URL>.

Voer nu de volgende handelingen uit:

- Klik in de lijst Pauze op de optie 1 s
- Klik op de knop Voeg toe
- Klik in de lijst Veld op de optie Username
- Klik op de knop Voeg toe
- Klik in de lijst Pauze op de optie 0.5 s
- Klik op de knop Voeg toe
- Klik op de knop Tab
- Klik op de knop Voeg toe
- Klik in de lijst Veld op de optie Password
- Klik op de knop Voeg toe
- Klik op de knop Enter
- Klik op de knop Voeg toe

Hierna ziet het scherm er als volgt uit:

| SI.                                                                                 | Login seq                                                                                                    | uence maken                                       |                                                                                                    | × |
|-------------------------------------------------------------------------------------|----------------------------------------------------------------------------------------------------|---------------------------------------------------|----------------------------------------------------------------------------------------------------|---|
| Veld<br>(none) v<br>Pauze<br>(none) v                                               | Ctrl     Shift     Alt       Toetsen       Esc     Back     Ins       Tab     Home     Del       End     Enter       Up     Enter       Left     Right       Down       Aantal       1 | Voeg toe voor><br>Voeg toe na><br>Delete opdracht | Opdrachten<br><url><br/>{1 s}<br/><username><br/>{0.5 s}<br/>[TAB]<br/><password><br/>[ENTER]</password></username></url> |   |
| Voeg toe Un<br>Login sequence<br><url>{1 s}<username<br>[ENTER]</username<br></url> | do Legen sequence<br>>{0.5 s}[TAB] <password></password>                                                                                                    | <b>^</b>                                          |                                                                                                    |   |
|                                                                                     |                                                                                                    |                                                   | OK Annuleren                                                                                                    | ] |

In het vak Login sequence ziet u de sequence staan. Rechts ziet u een lijst met de opdrachten. In deze lijst kunt u opdrachten toevoegen of verwijderen.

- Wanneer u tevreden bent over de sequence klikt op de knop OK.
- U ziet nu het veld Login sequence gevuld:

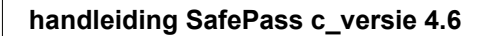

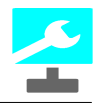

| 2                                        | SafePass [new file*] – 🗖                           | ×     |
|------------------------------------------|----------------------------------------------------|-------|
| Bestand Groepen Items Opties Help        |                                                    |       |
| 📄 🚽 🔚   🖨 🗛   🕂 📼 🛋 🚑   🕂 =              | = 📺 🚋   🚝 🊟 📩   🕦   🗙 Geregistreerd.               |       |
| Groepen                                  | Items Standaard Overig                             |       |
| Email<br>Internet                        | Hotmail                                            |       |
| Netwerk                                  | http://www.hotail.com                              | С     |
|                                          | Gebruikersnaam (of email-adres)                    |       |
|                                          | iemand@hotmail.com                                 | С     |
|                                          | Wachtwoord                                         |       |
|                                          | HJGSoft_1\$&                                       |       |
|                                          | 85%                                                |       |
|                                          | Uitgezonderde tekens                               | Ср    |
|                                          |                                                    | Т     |
|                                          | Extra                                              |       |
|                                          |                                                    | С     |
|                                          | Login sequence                                     |       |
|                                          | <url>{1 s}<username>{0.5 s}[T. Wz</username></url> | Login |
|                                          |                                                    |       |
|                                          |                                                    |       |
|                                          |                                                    |       |
| StealthMode = Aan Brute Force Protection | = Aan (excl. Kluis) 21-02-                         | 2018  |

Sommige sites zijn ingewikkelder om in te loggen.

Zo kon je vroeger een gratis email-account aanmaken op Zonnet. Zonnet is echter overgenomen door Tele2 en het is nu best lastig om daarop in te loggen.

De truc is om dit eerst "handmatig" te doen en alle toetsaanslagen (dus ZONDER de muis te gebruiken) even te noteren.

Om in Zonnet in te loggen moet ik op de juiste pagina de volgende toetsen gebruiken:

- 15x Tab,
- gebruikersnaam
- tab
- alt+pijl-naar-beneden
- 2x pijl-naar-beneden
- tab
- wachtwoord
- enter

U weet de meeste opdrachten wel te vinden. Maar ga niet 15 [TAB]'s toevoegen!

De eerste opdracht (15x tab) doet u als volgt:

- Klik in de wizard op de toest Tab
- Verhoog de teller Aantal tot 15:

22

| SI.                                   | Login seq                                                                         | uence maken                                       | ×                         |
|---------------------------------------|-----------------------------------------------------------------------------------|---------------------------------------------------|---------------------------|
| Veld<br>(none) v<br>Pauze<br>(none) v | CtrlShiftAltToetsenEscBackInsTABHomeDelEndEnterUpEnterLeftRightDownAantalTable TT | Voeg toe voor><br>Voeg toe na><br>Delete opdracht | Opdrachten<br><url></url> |
| Voeg toe Un                           | do Legen sequence                                                                 |                                                   |                           |
| Login sequence                        |                                                                                   |                                                   |                           |
| <url></url>                           |                                                                                   | $\hat{}$                                          |                           |
|                                       |                                                                                   |                                                   | OK Annuleren              |

• Klik op de knop Voeg toe

U ziet nu de opdracht [TAB 15] toegevoegd. Die 15 geeft dus aan dat er 15x op de tab-toets moet worden gedrukt.

Om Alt+Pijl-naar-beneden toe te voegen drukt u achtereenvolgens op de toets Alt, Down, Voeg toe.

Uiteindelijk ziet deze sequence er als volgt uit:

| н                                                                                                    | Login seq                                                                                                    | uence maken                                       |                                                                                                    |  |
|----------------------------------------------------------------------------------------------------|----------------------------------------------------------------------------------------------------|---------------------------------------------------|----------------------------------------------------------------------------------------------------|--|
| Veld<br>(none) v<br>Pauze<br>(none) v<br>Voeg toe Un<br>Login sequence<br><url>[TAB 15]<usern<br>[DOWN 2][TAB]<passy< th=""><th>Ctrl     Shift     Alt       Toetsen     Ins       Esc     Back     Ins       Tab     Home     Del       End     Enter       Up     Enter       Left     Right       1     Image: Comparison of the sequence</th><th>Voeg toe voor&gt;<br/>Voeg toe na&gt;<br/>Delete opdracht</th><th>Opdrachten<br/><url><br/>[TAB 15]<br/><username><br/>[TAB]<br/>[ALT+DOWN]<br/>[DOWN 2]<br/>[TAB]<br/><password><br/>[ENTER]</password></username></url></th><th></th></passy<></usern<br></url> | Ctrl     Shift     Alt       Toetsen     Ins       Esc     Back     Ins       Tab     Home     Del       End     Enter       Up     Enter       Left     Right       1     Image: Comparison of the sequence | Voeg toe voor><br>Voeg toe na><br>Delete opdracht | Opdrachten<br><url><br/>[TAB 15]<br/><username><br/>[TAB]<br/>[ALT+DOWN]<br/>[DOWN 2]<br/>[TAB]<br/><password><br/>[ENTER]</password></username></url> |  |

## 4.1 Sequence Recorder

Vanaf versie 3.0 is SafePass uitgebreid met een Sequence Recorder. Hiermee kunt u de Login-sequence opnemen. Het is daarmee ook mogelijk om muis-handelingen op te nemen en later te laten uitvoeren.

Om de Sequence Recorder te activeren moet u in het Login-sequence-scherm zijn:

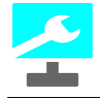

| 2                                             | Login se                                                                                                    | equence maken                                     |                           | ×  |
|-----------------------------------------------|----------------------------------------------------------------------------------------------------|---------------------------------------------------|---------------------------|----|
| Veld<br>(none) v<br>Pauze<br>(none) v         | Ctrl Shift Alt<br>Toetsen<br>Esc Back Ins<br>Tab Home Del<br>End Enter<br>Up Enter<br>Up<br>Left Right<br>Aantal<br>1 • | Voeg toe voor><br>Voeg toe na><br>Delete opdracht | Opdrachten<br><url></url> |    |
| Voeg toe Und<br>Login sequence<br><url></url> | o Legen sequence                                                                                                    | ^<br>~                                            |                           |    |
| Sequence Recorder                             |                                                                                                    |                                                   | OK Annuler                | en |

Links onder ziet u de knop om de Sequence Recorder te starten.

## Let op: De werking van de Sequence Recorder is in versie 3.1 en 3.2 aangepast! De rest van deze paragraaf gaat uit van versie 3.2.

Wanneer u op de knop klikt verschijnt het scherm van de Sequence Recorder:

| Sequence Recorder                                      |
|--------------------------------------------------------|
| Opname Modus<br>Absoluut<br>Relatief                   |
| Minimaliseren bij opname<br>Status: Gereed voor opname |
| Opname                                                 |
|                                                        |
| OK Annuleren                                           |

De Sequence Recorder werkt als volgt:

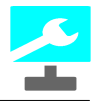

Voor het opnemen moet de status 'Gereed voor opname' zijn. Het kan zijn dat bijvoorbeeld de URL niet kan worden gevonden en dan kan er niet worden opgenomen.

Hierna bepaalt u of u de opname absoluut of relatief wilt hebben; dit heeft te maken met de positie van de muis:

- Absoluut = absolute scherm-coördinaten;

- Relatief = venster-coördinaten, dus de coördinaten binnen de browser.

U kunt er voor kiezen om het scherm tijdens het opnemen te minimalizeren. Nadat u op de Startknop heeft geklikt verdwijnt dit scherm. U stopt de opname door op de Esc(ape)-toets te drukken.

Klik op de knop Start om de opname te beginnen:

- De Browser wordt gestart met de URL;
- De knop Start verandert in Stop of het scherm verdwijnt;
- U kunt met de muis de links en/of vakken aanklikken;
- U kunt de toetsen gebruiken om de navigeren (DIT HEEFT DE VOORKEUR);
- In de vakken waar nodig tikt u de toegangsgegevens in;
- U stopt de opname door op de knop Stop te klikken of op Esc(ape) als het scherm is geminimaliseerd.

Nadat u de recorder heeft gestopt laat het scherm zien wat er is opgenomen:

| Sequence Recorder                                                                                                    | × |
|----------------------------------------------------------------------------------------------------|---|
| Opname Modus Opname  Absoluut  Relatief                                                                                                    |   |
| Minimaliseren bij opname<br>Status: Gereed voor opname                                                                                                    |   |
| Opname<br><url><br/>[MOUSE LEFT ABS (2607, 415)]<br/>[MOUSE LEFT ABS (1912, 728)]<br/><piet2puk.kom><br/>[TAB]<br/><pietjepuk10><br/>[ENTER]</pietjepuk10></piet2puk.kom></url> |   |
| OK Annuleren                                                                                                    |   |

Nu moet u de teksten (tussen < en >) nog aanmerken voor de velden Username (Gebruikersnaam), Password (Wachtwoord) of Extra.

Dit doet u door met de rechtermuisknop op de tekst te klikken en dan het juiste veld te kiezen:

| 🛃 S                                                      | equence Red                        | corder ×       |
|----------------------------------------------------------|------------------------------------|----------------|
| Opname N                                                 | Aodus Opn<br>ut                    | ame<br>Start   |
| ○ Relatief                                               |                                    |                |
| 🗌 Minimali                                               | seren bij opnar                    | ne             |
| Status: Gere                                             | ed voor opnam                      | e              |
| Opname                                                   |                                    |                |
| [MOUSE LE                                                | FT ABS (2607, 4<br>FT ABS (1912, 7 | (15)]<br>(28)] |
| <piet2puk.< td=""><td>kom&gt;</td><td></td></piet2puk.<> | kom>                               |                |
| [TAB]                                                    | Aanmerken a                        | als Username   |
| [ENTER                                                   | Aanmerken a                        | als Password   |
|                                                          | Aanmerken a                        | als Extra      |
|                                                          |                                    |                |
|                                                          | ОК                                 | Annuleren      |

Hierna worden de tekst-velden omgezet in Sequence-commando's:

| Sequen                                                                                                | ce Reco                | rder      | × |
|----------------------------------------------------------------------------------------------------|------------------------|-----------|---|
| Opname Modus<br>Absoluut                                                                              | Opnan<br>St            | ne<br>art |   |
| Minimaliseren bij                                                                                     | opname<br>opname       |           |   |
| Opname<br><url><br/>[MOUSE LEFT ABS (<br/>[MOUSE LEFT ABS (<br/><username><br/>(TAB)</username></url> | 2607, 415<br>1912, 728 | )]<br>)]  |   |
| <password><br/>[ENTER]</password>                                                                     |                        |           |   |
|                                                                                                    |                        |           |   |
| C                                                                                                    | )K                     | Annulere  | n |

Als u op de knop OK klikt dan worden de tekst-velden in het hoofdscherm in de overeenkomstige vakken ingevuld. Als er in de velden al een waarde staat dan vraagt SafePass om bevestiging om deze te overschrijven.

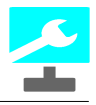

Als u niet tevreden bent dan klik u op de knop Annuleren en start de recorder daarna weer voor een nieuwe opname.

Ziet het er goed uit dan klikt u op de knop OK.

U keert weer terug naar Login-sequence-scherm:

| 2                                                                       | Login s                                                                                                    | equence maken                                     |                                                                                                    | × |
|-------------------------------------------------------------------------|----------------------------------------------------------------------------------------------------|---------------------------------------------------|----------------------------------------------------------------------------------------------------|---|
| Veld<br>(none) v<br>Pauze<br>(none) v<br>Voeg toe Uno<br>Login sequence | Ctrl     Shift     Alt       Toetsen     Esc     Back     Ins       Tab     Home     Del       End     Enter       Up     Enter       Left     Right       Down     Aantal       1     • | Voeg toe voor><br>Voeg toe na><br>Delete opdracht | Opdrachten<br><url><br/>[MOUSE LEFT ABS (2607, 415)]<br/>[MOUSE LEFT ABS (1912, 728)]<br/><username><br/>[TAB]<br/><password><br/>[ENTER]</password></username></url> |   |
| ABS (1912, 728)] <usern<br>[ENTER]</usern<br>                           | ame>[TAB] <password></password>                                                                                                    | ~                                                 |                                                                                                    |   |
| Sequence Recorder                                                       |                                                                                                    |                                                   | OK Annulerer                                                                                                    | ١ |

Hier kunt u de opname verder bewerken.

Het is belangrijk om na de opdracht URL en na de MOUSE-opdrachten voldoende tijd toe te voegen voor de uitvoer van de opdrachten. Zet er dus ruime pauzes tussen:

| 🛃 Login :                                                                                                    | sequence maken                                    | ×                                                                                                    |
|----------------------------------------------------------------------------------------------------|---------------------------------------------------|----------------------------------------------------------------------------------------------------|
| Ctrl Shift Alt<br>Veld<br>(none)<br>Pauze<br>(none)<br>Veld<br>Toetsen<br>Esc Back Ins<br>Tab Home Del<br>End Enter<br>Up Enter<br>Left Right<br>Down<br>Aantal<br>1                    | Voeg toe voor><br>Voeg toe na><br>Delete opdracht | Opdrachten<br><url><br/>{2 s}<br/>[MOUSE LEFT ABS (2607, 415)]<br/>{2.5 s}<br/>[MOUSE LEFT ABS (1912, 728)]<br/><username><br/>[TAB]<br/><password><br/>[ENTER]</password></username></url> |
| Voeg toe Undo Legen sequence                                                                                                    |                                                   |                                                                                                    |
| Cogin sequence<br><url>{2 s}[MOUSE LEFT ABS (2607, 415)]{2.5 s}<br/>[MOUSE LEFT ABS (1912, 728)]<username><br/>[TAB]<password>[ENTER]<br/>Sequence Recorder</password></username></url> | Ŷ                                                 | OK Annuleren                                                                                                    |

Op het hoofdscherm zijn de velden (Gebruikersnaam en Wachtwoord) nu automatisch gevuld:

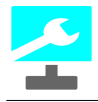

| 2                                        | SafePass [new file*]               | _ <b>_</b> ×                                                     |
|------------------------------------------|------------------------------------|------------------------------------------------------------------|
| Bestand Groepen Items Opties Help        |                                    |                                                                  |
| 🗋 👍 🔚   🖨 🗛   💠 🗕 🛋 🔤   💠 =              | . 📺 🚋   🕿 🎟 📺   🕦   🗙 🛛 Geregistre | erd.                                                             |
| Groepen                                  | ltems                              | Standaard Overig                                                 |
| Email                                    | Websites                           | URL                                                              |
| Netwerk                                  |                                    | http://websites.hjgsoft.nl C                                     |
| Webshops                                 |                                    | Gebruikersnaam (of email-adres)                                  |
|                                          |                                    | piet2puk.kom C                                                   |
|                                          |                                    | Wachtwoord                                                       |
|                                          |                                    | PietjePuk10                                                      |
|                                          |                                    | 60%                                                              |
|                                          |                                    | Uitgezonderde tekens                                             |
|                                          |                                    | Τ                                                                |
|                                          |                                    | Extra                                                            |
|                                          |                                    | С                                                                |
|                                          |                                    |                                                                  |
|                                          |                                    | <ul> <li><url>{2 s}[MOUSE LEFT ABS (2! Wz Login</url></li> </ul> |
|                                          |                                    | <                                                                |
|                                          |                                    |                                                                  |
|                                          |                                    |                                                                  |
|                                          |                                    |                                                                  |
| StealthMode = Aan Brute Force Protection | = Aan (excl. Kluis)                | 21-02-2018                                                       |

#### Belangrijke tips:

- Probeer zoveel mogelijk om muis-handelingen te voorkomen, dus gebruik zoveel mogelijk de toetsen.
   Bij de uitvoer kunnen de muis-coördinaten per browser en/of per scherm afwijken
- waardoor er geen juist resultaat bij de uitvoer is.
  Bouw voldoende pauzes in tussen de opdrachten; websites hebben nu eenmaal tijd
- Bouw voldoende pauzes in tussen de opdrachten; websites hebben nu eenmaal tijd nodig om te laden.

# Hoofdstuk

Bestanden

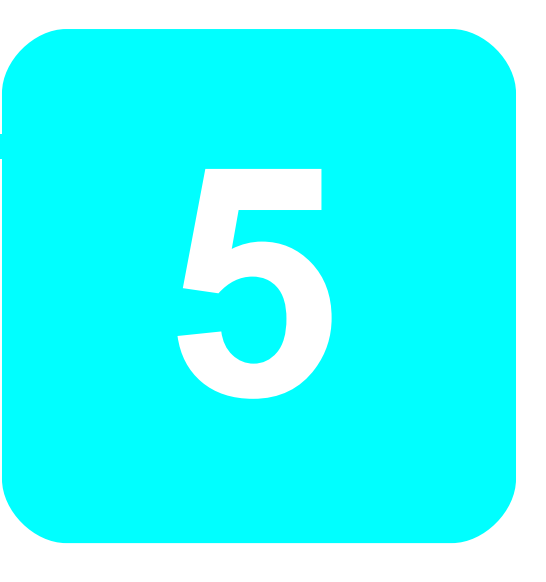

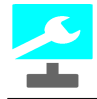

### 5 Bestanden

De Groepen-Items-Velden worden opgeslagen in beveiligde bestanden.

#### Bewaren

Om uw bestand te bewaren gaat u als volgt te werk:

• Klik in het menu Bestand op de optie Bewaar

U krijgt een dialoogvenster waarin u de naam van het bestand kunt geven of een reeds bestaand bestand kunt aanklikken:

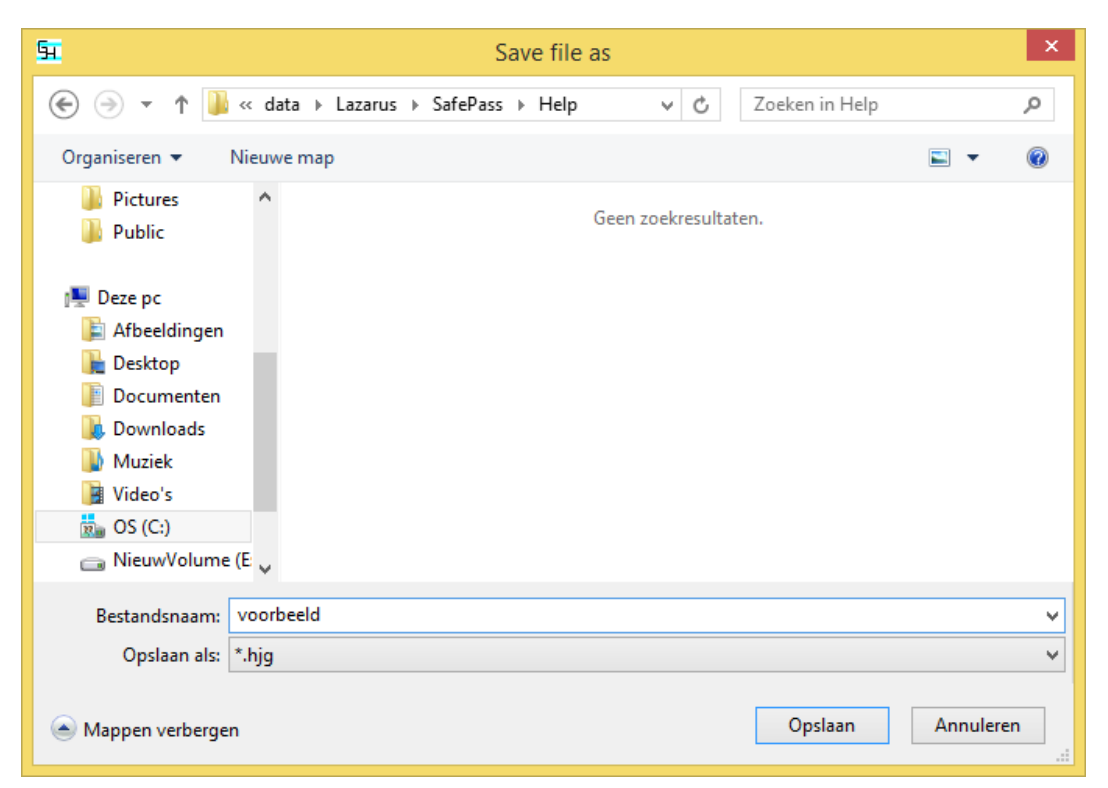

Tik in het vak Bestandnaam de naam van het bestand in OF

- Klik op een bestaand bestand (wordt dan overschreven!)
- Klik op de knop Opslaan

Nu moet u het bestand beveiligen met een wachtwoord:

32 handleiding SafePass c\_versie 4.6

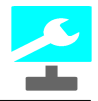

| 51     | Wachtwoord invoeren ×  |
|--------|------------------------|
| Voer v | vachtwoord in          |
|        |                        |
| Voer v | vachtwoord nogmaals in |
|        |                        |
|        | OK Annuleren           |

- Voer het wachtwoord in beide vakken in (Let op: U ziet alleen maar asterisken (\*))
- Klik op de knop OK
- Klik in het meldings-schempje nogmaals op OK

Nadat u het eerste karakter heeft ingetikt, krijgt u een oog waarmee u de inhoud kunt tonen als u op het ook klikt (en vasthoudt):

| <mark>51</mark> | Wachtwoord invoeren    |
|-----------------|------------------------|
| Voerv           | wachtwoord in          |
| *****           | •****                  |
| Voerv           | wachtwoord nogmaals in |
|                 | OK Annuleren           |
|                 | OK Annuleren           |

Het bestand is nu bewaard:

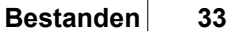

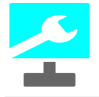

| 2                                              | SafePass [voorbeeld.hjg] – 🗖 🗙                          |
|------------------------------------------------|---------------------------------------------------------|
| Bestand Groepen Items Opties Help              |                                                         |
| 📄 👌 🔚   🚔 🗛   💠 — 📫 📾   💠 — 📫                  | 📾 🗮 🚎 🕕 🚺 🗶 Geregistreerd.                              |
| <u>G</u> roepen <u>I</u> te                    | ms Standaard Overig                                     |
| Email                                          | bsites URL                                              |
| Netwerk                                        | http://websites.higsoft.nl                              |
| Webshops                                       |                                                         |
|                                                | Gebruikersnaam (of email-adres)                         |
|                                                | piet2puk.kom                                            |
|                                                | Wachtwoord                                              |
|                                                | PietjePuk10                                             |
|                                                | 60%                                                     |
|                                                | Uitgezonderde tekens                                    |
|                                                | T                                                       |
|                                                | Extra                                                   |
|                                                |                                                         |
|                                                |                                                         |
|                                                | Login sequence                                          |
|                                                | <pre><url>{2 s}[MOUSE LEFT ABS (2! Wz Login</url></pre> |
|                                                |                                                         |
|                                                |                                                         |
|                                                |                                                         |
|                                                |                                                         |
| StealthMode = Aan Brute Force Protection = Aar | 1 (excl. Kluis) 21-02-2018                              |

In de titelbalk ziet u tussen de blokhaken de naam van uw bestand staan.

#### Belangrijk: Neem voor het wachtwoord van uw bestand een sterke tekenreeks. Het is per slot het enige wachtwoord dat u moet onthouden.

#### Openen

Om een bestand te openen gaat u als volgt te werk:

• Klik in het menu Bestand op de optie Open

U ziet nu een dialoogvenster waar u op uw bestand kunt klikken:

#### handleiding SafePass c\_versie 4.6

34

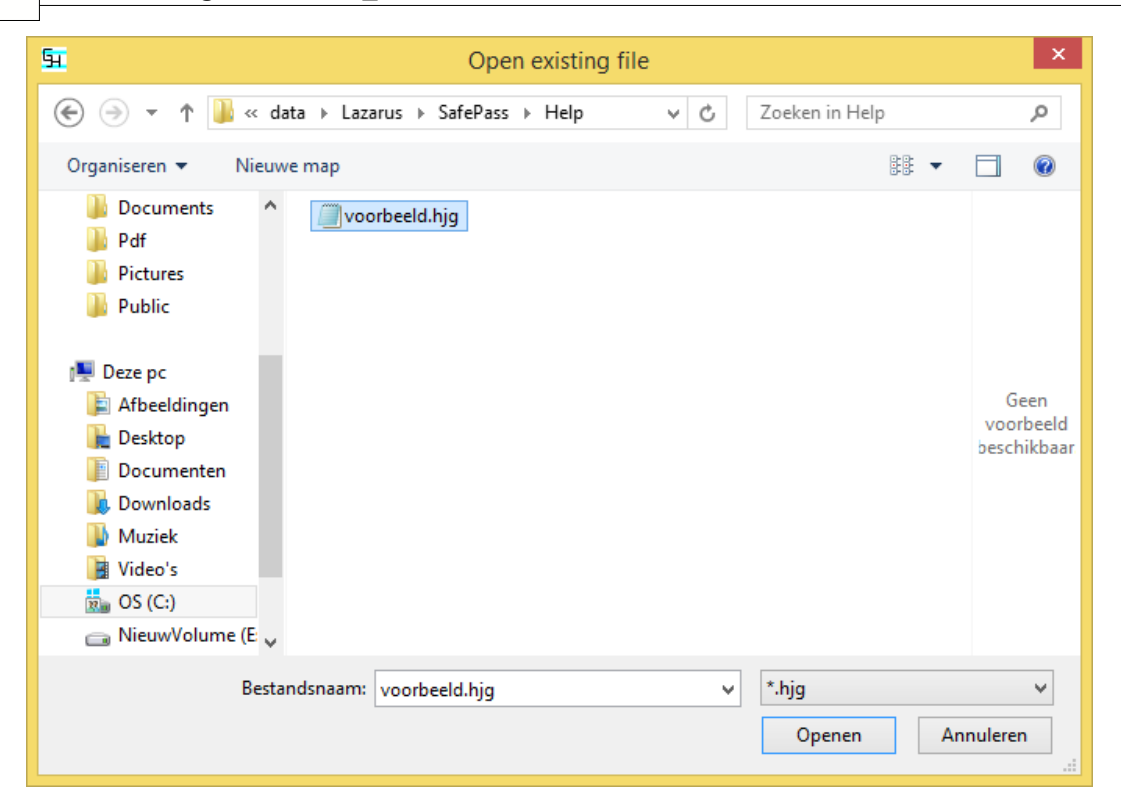

- Klik op uw bestand
- Klik op de knop Openen

U moet nu het wachtwoord van het bestand invoeren:

| 2       | Invoer (Poging 1 van 9)      | ×  |
|---------|------------------------------|----|
| Geef wa | chtwoord voor voorbeeld.hjg: |    |
|         |                              |    |
|         | OK Annuler                   | an |

- Voer het (juiste) wachtwoord in
- Klik op de knop OK of druk op Enter

#### Printen

U kunt het huidige bestand ook uitprinten.

- Klik in het menu Bestand op de optie Print
- U ziet een dialoogvenster:

| Afdru                             | ıkken                |
|-----------------------------------|----------------------|
| Printer                           |                      |
| Naam: Send To OneNote 2013        | ✓ Eigenschappen      |
| Status: Gereed                    |                      |
| Type: Send to Microsoft OneNote 1 | 5 Driver             |
| Locatie: nul:                     |                      |
| Opmerking:                        |                      |
| Afdrukbereik                      | Aantal               |
| Alles                             | Aantal exemplaren: 1 |
| Pagina's van: t/m:                |                      |
|                                   | 11 22 35 Sorteren    |
|                                   |                      |
|                                   | OK Arritory          |
|                                   | OK Annuleren         |

- Kies de juiste printerGeef (eventueel) het aantal exemplaren aan
- Klik op de knop OK

Uw bestand zal nu geprint worden.

# Hoofdstuk

Veiligheid

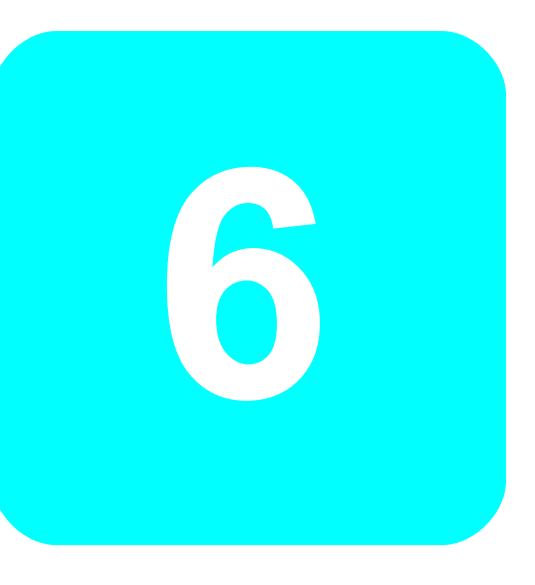

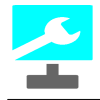

# 6 Veiligheid

Brute Force

HJGSoft doet er alles aan om zo veilig mogelijk om te gaan met uw bestanden.

Het vervelende van deze wereld is dat hackers altijd op de loer liggen om uw beveiligde bestanden te kraken.

Een veel gebruikte methode die hiervoor wordt gebruikt is de zogenaamde Brute Force methode. Met deze methode wordt gepoogd om met (heel veel) verschillende wachtwoorden het beveiligde bestand te openen.

Om dit tegen te gaan is in SafePass, vanaf versie 1.3, een Brute Force Protection gebouwd. Dit zorgt ervoor dat na maximaal 9 pogingen het bestand onklaar wordt gemaakt.

Dit is echter ook een risico voor de gebruiker. Daarom kan uw bestand ook worden gezonden naar HJGSoft die de bestanden veilig en off-line zal bewaren.

#### **Key-Logging**

Een andere bedreiging die al langer bestaat maar de laatste tijd steeds meer wordt gebruikt zijn zogenaamde key-loggers. Dit zijn programma's die ongezien al uw toetsaanslagen onderscheppen en naar een extern adres sturen. En dit is natuurlijk bij het gebruik van gebruikersnamen en wachtwoorden zeker niet de bedoeling.

Vanaf versie 4.0 biedt SafePass u de mogelijkheid om gebruik te maken van een virtueel toetsenbord, deze wordt door key-loggers niet gezien. Tevens zal bij het automatisch inloggen vanuit SafePass het "toetsenbord" niet meer worden gebruikt. Dit gebeurt allemaal onder de zogenaamde Stealth Modus.

#### **Bestands-beveiliging**

Wat al gebeurde, vanaf versie 1.0, maar waar we nooit de nadruk op hebben gelegd, is dat bij iedere update van SafePass het bestandsformaat wijzigt. Mocht onverhoopt een hacker toch een SafePass-bestand weten te kraken dan kan hij/zij na een update weer opnieuw beginnen.

#### Het is dus belangrijk dat u de updates niet negeert, maar installeert!

#### Lock Screen

U kunt het scherm van SafePass beveiligen zodat wanneer u niet achter uw scherm zit anderen de inhoud van SafePass niet kunnen zien.

#### Pwned

Vanaf versie 4.6 ligt er een connectie met de database van de site **Have I Been Pwned?**. Dit betekent dat het mogelijk is om te kijken of de Gebruikersnaam, indien dit een e-mailadres is, ooit gehackt is geweest.

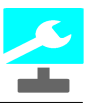

### 6.1 Brute Force Protection

#### Gebruik

38

Allereerst moet u een aantal instellingen doen:

| Ga naar Oplies> misteiiingen | Ga | naar | Opties> | Intstellingen |
|------------------------------|----|------|---------|---------------|
|------------------------------|----|------|---------|---------------|

| 2                                                                                                    | Instellingen                                                                                                    | × |
|----------------------------------------------------------------------------------------------------|----------------------------------------------------------------------------------------------------|---|
| <ul> <li>Algemeen</li> <li>Standaard pauze</li> <li>Sortering</li> <li>Protectie</li> <li>Meldingen</li> <li>Taal</li> <li>Updates</li> <li>Werkdirectory</li> <li>Sneltoetsen</li> <li>URL box</li> <li>Gebruikersnaam of email box</li> <li>Brute Force Protection</li> <li>SMTP instellingen</li> <li>Stealth</li> <li>Toetsenbord</li> </ul> | <ul> <li>Brute Force Protection</li> <li>Aantal pogingen toegestaan</li> <li>9</li> <li>Mail laatste bestand</li> <li>SMTP instellingen</li> </ul> |   |
|                                                                                                    | OK Annuleren                                                                                                    |   |

Als u Brute Force Protection wilt gebruiken dan vinkt u het vakje voor Brute Force Protection aan. Kies het aantal pogingen dat gedaan mag worden om een bestand te openen (minimaal 1, maximaal 9).

Wanneer u uw bestand(en) ook naar HJGSoft wilt sturen, dan vinkt u het vakje Mail laatste bestand aan.

Het is dan noodzakelijk om ook uw SMTP gegevens in te stellen. Deze kunt u meestal terug vinden in uw email programma:

| 111 - | le e l el |    |
|-------|-----------|----|
| enig  | neia      | 39 |

|                                                                       | Instellinger | n                                       | × |
|-----------------------------------------------------------------------|--------------|-----------------------------------------|---|
| Algemeen                                                              | SMTP instel  | lingen                                  |   |
| Standaard pauze<br>Sortering                                          | Host         | <uw host="" smtp=""></uw>               |   |
| - Protectie<br>Meldingen                                              | Poort        | 25                                      |   |
| - Taal                                                                | User         | <gebruiker host="" smtp=""></gebruiker> |   |
| - Updates<br>Werkdirectory                                            | Password     | <evt. wachtwoord=""></evt.>             |   |
| ▲ Sneltoetsen                                                         |              |                                         |   |
| Gebruikersnaam of email box                                           |              |                                         |   |
| <ul> <li>Brute Force Protection</li> <li>SMTP instellingen</li> </ul> |              |                                         |   |
| ▲ Stealth<br>Toetsenbord                                              |              |                                         |   |
| < >                                                                   |              |                                         |   |

Dit zijn de globale instellingen.

Om daadwerkelijk de Brute Force Protection te gebruiken moet u deze optie (BFP) in het menu Bestand activeren:

| *     |              | SafePass [new file]                                | □ ×       |
|-------|--------------|----------------------------------------------------|-----------|
| Best  | and Groepen  | Items Opties Help                                  |           |
|       | Nieuw        | 🕂 😑 📺 🚋   🐇 😑 📺 🚋   🚝 🚟 🎽 👔   👔   🗙 Geregistreerd. |           |
|       | Open         | Items Standaard Overig                             |           |
|       | Bewaar       | URL                                                |           |
|       | Print        |                                                    | С         |
| Ā     | Print font   | Gebruikerspaam (of email-adres)                    |           |
|       | Print        |                                                    | С         |
| ~     | BFP          |                                                    |           |
|       | Eventeer     | Wachtwoord                                         | С         |
|       | Importeer    | 09/                                                |           |
|       | importeer    |                                                    | Ср        |
| ×     | Afsluiten    | Uitgezonderde tekens                               |           |
|       |              |                                                    |           |
|       |              | Extra                                              |           |
|       |              |                                                    | С         |
|       |              | Login sequence                                     |           |
|       |              |                                                    | Wz Login  |
|       |              |                                                    |           |
|       |              |                                                    |           |
|       |              |                                                    |           |
| Steal | thMode = Aan | Brute Force Protection = Aan (excl. Kluis) 2       | 1-02-2018 |

Als u daarna het bestand bewaart zal de Brute Force Protection voor dat bestand gelden. Heeft u een bestand waar u de Brute Force Protection niet wilt gebruiken dan schakelt u de optie BFP uit voordat u het bestand bewaart.

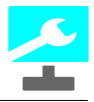

Als u een bestand opent dat met Brute Force Protection is beveiligd dan ziet u dit in het wachtwoord scherm:

| 2        | Invoer (Poging 1 van 9)     |
|----------|-----------------------------|
| Geef wad | htwoord voor voorbeeld.hjg: |
|          | OK Annuleren                |

Wanneer het maximum aantal pogingen is bereikt dan wordt het bestand overschreven en is alle informatie verdwenen. Het bestand is onbruikbaar geworden. Aan het bestand wordt de extensie . killed toegevoegd.

| Belangrijk: | U MOET geregistreerd zijn om van deze optie gebruik te kunnen<br>maken. Dit heeft onder andere te maken met het feit dat HJGSoft u<br>ruimte biedt voor het opslaan van uw bestanden en met het<br>eventueel terug sturen van uw bestanden. U moet hiervoor bij<br>HJGSoft bekend zijn. |
|-------------|----------------------------------------------------------------------------------------------------|
| Belangrijk: | Alleen uw laatste drie bestanden zullen worden bewaard.                                                                                                    |
| Belangrijk: | Per dag kunt u maximaal 3 bestanden versturen naar HJGSoft; dit<br>om spam-achtige zaken te voorkomen. Heeft u het maximum bereikt<br>dan bewaart u de volgende dag het bestand nogmaals.                                                                                               |

Vanaf versie 3.0 zal iedere (volgende) versie van een ander veiligheids-algoritme worden voorzien. Dit verhoogt de veiligheid van uw bestanden. SafePass zal automatisch detecteren wanneer u een "oud" bestand opent:

| SafePass                                                                                                    | × |
|----------------------------------------------------------------------------------------------------|---|
| Het bestand is met een oudere versie opgeslagen.<br>Vergeet het bestand niet opnieuw in deze versie op te slaan! |   |
| ОК                                                                                                    |   |

Het "oude" bestand zal hierna door SafePass worden gezien als "veranderd". Vergeet dus niet het bestand opnieuw op te slaan!

### 6.2 Stealth Modus

Vanaf versie 4.0 kan SafePass onder een Stealth Modus werken.

De Stealth Modus kent 3 soorten:

- Uit SafePass werkt zoals in de laatste versie 3.x
- Aan SafePass zal bij het automatisch inloggen het "toetsenbord" (simulatie) niet meer

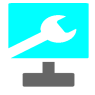

gebruiken, maar een andere methode zodat key-loggers niets kunnen afvangen. Tevens kunt u op de meeste invoer-plaatsen d.m.v. een dubbelklik met de muis een virtueel toetsenbord activeren.

• Strict - Zie Aan (hierboven). SafePass zal bij ieder invoerveld dat kritisch is (bv. Wachtwoord of Bestand openen) automatisch het virtuele toetsenbord tonen.

De Stealth Modus kunt u wijzigen bij de Instellingen (menu Opties-->Instellingen) op de pagina Stealth:

| 2                                                                                                    |        | Instellingen                                                          | × |
|----------------------------------------------------------------------------------------------------|--------|-----------------------------------------------------------------------|---|
| <ul> <li>Algemeen</li> <li>Standaard pauze</li> <li>Sortering</li> <li>Protectie</li> <li>Meldingen</li> <li>Taal</li> <li>Updates</li> <li>Werkdirectory</li> <li>Sneltoetsen</li> <li>URL box</li> <li>Gebruikersnaam of email box</li> <li>Brute Force Protection</li> <li>SMTP instellingen</li> <li>Stealth</li> <li>Toetsenbord</li> </ul> | <<br>> | Stealth<br>StealthMode<br>1 - Aan<br>0 - Uit<br>1 - Aan<br>2 - Strict |   |
|                                                                                                    |        | OK Annulere                                                           | n |

#### Virtueel toetsenbord

U vindt de instellingen voor het toetsenbord op de pagina Stealth-Toetsenbord in de Instellingen:

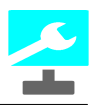

| 2                                                                                                    | Instellingen                                                                                                    |
|----------------------------------------------------------------------------------------------------|----------------------------------------------------------------------------------------------------|
| <ul> <li>Algemeen</li> <li>Standaard pauze</li> <li>Sortering</li> <li>Protectie</li> <li>Meldingen</li> <li>Taal</li> <li>Updates</li> <li>Werkdirectory</li> <li>Sneltoetsen</li> <li>URL box</li> <li>Gebruikersnaam of email box</li> <li>Brute Force Protection</li> <li>SMTP instellingen</li> <li>Stealth</li> <li>Toetsenbord</li> </ul> | ToetsenbordGrootte         25       30       35         40       45       50         Toetsenbord Animatie       ✓         ✓       Vergroot toetsen         ✓       Maak toetsen vet         ✓       Laatste karakter zichtbaar         Animatie tijd       0,5         0,5       ✓         Programmeer F-toetsen |
|                                                                                                    | OK Annuleren                                                                                                    |

Het virtuele toetsenbord is actief (te maken) wanneer de Stealth Modus op Aan of Strict staat.

Wanneer u dubbelklikt op een invoerveld dan verschijnt er een virtueel toetsenbord:

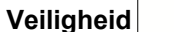

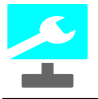

|                |      |              |   |          | Тое | tsen | bord: | Voe | er UR | L in |   |    |      |         | ×        |
|----------------|------|--------------|---|----------|-----|------|-------|-----|-------|------|---|----|------|---------|----------|
|                |      |              |   |          |     |      |       |     |       |      |   |    |      |         | $\hat{}$ |
| F              | 1    | F            | 2 | F        | 3   | F    | 4     | F   | 5     | F    | 6 |    |      |         |          |
| ~              | !    | @            | # | s        | %   | ^    | 8     | *   | (     | )    | _ | +  | Back | space   |          |
| •              | 1    | 2            | 3 | 4        | 5   | 6    | 7     | 8   | 9     | 0    | - | =  | {    | }       |          |
| q              | w    | e            | r | t        | у   | u    | i     | o   | р     | [    | ] | Λ  |      | :       |          |
| а              | s    | d            | f | g        | h   | j    | k     | Ι   | ;     |      | < | >  | ?    | Ent     | er       |
| Ca             | aps  | z            | x | с        | v   | b    | n     | m   |       | •    | 1 |    |      |         |          |
| Sh             | nift |              |   |          |     |      |       |     | Sh    | nift |   |    |      |         |          |
| Size<br>2<br>4 | 5 @  | ) 30<br>) 45 | 0 | 35<br>50 |     |      |       |     |       |      | C | )K | A    | Annuler | en       |

Het toetsenbord werkt zoals een fysiek toetsenbord, alleen moet u de gewenste karakters met de muis aanklikken. Indien u een touch-screen heeft, dan kunt u het toetsenbord natuurlijk ook met uw vingers via het scherm beroeren.

In de titelbalk van het virtuele toetsenbord kunt u zien vanaf welk veld het is geactiveerd, zodat u altijd weet wat voor soort u moet intikken.

Links onderaan kunt u de grootte van het virtuele toetsenbord wijzigen (dit kan ook via de instellingen).

Wanneer u met het virtuele toetsenbord een wachtwoord moet invoeren dan zal de display standaard sterretjes laten zien:

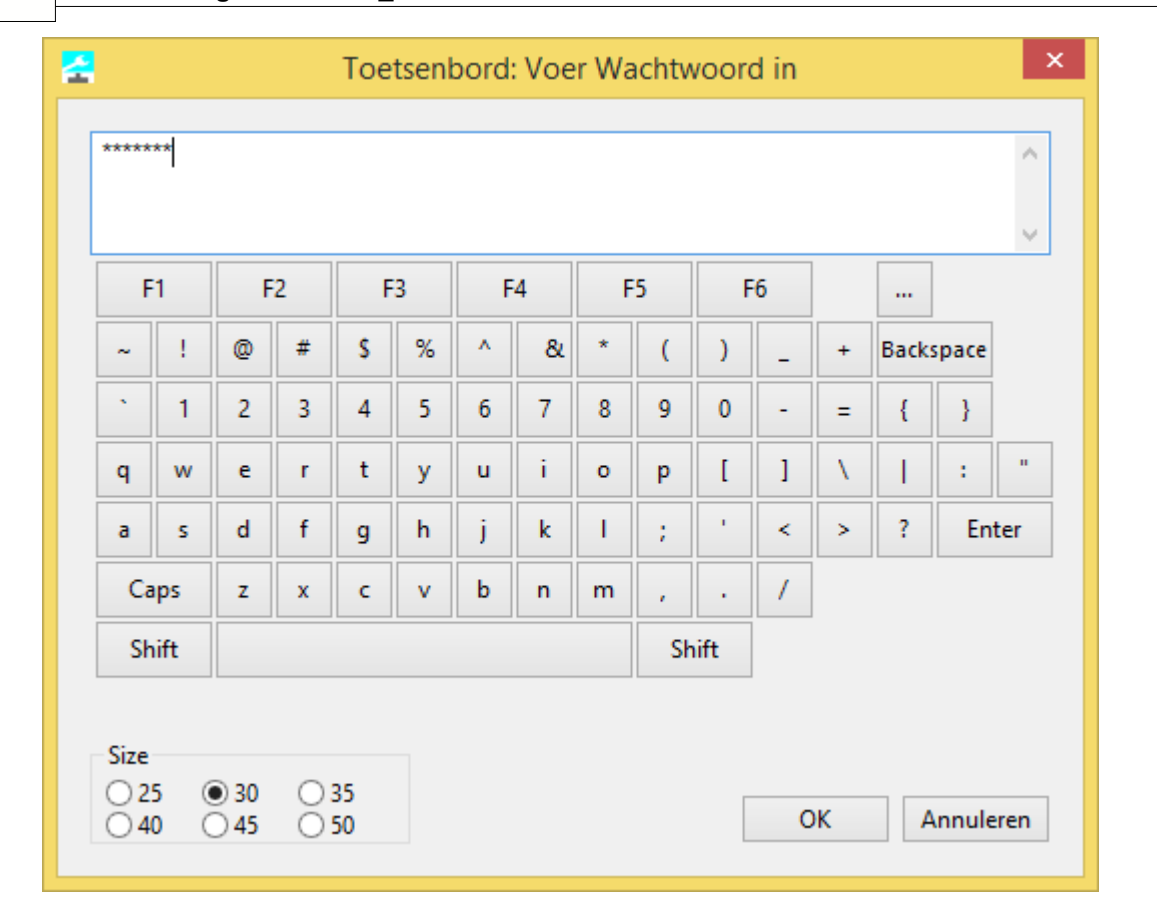

Rechts bovenin verschijn nu ook een knop met het ellips-symbool (...). Wanneer u op die knop klikt ziet u wat u heeft ingevoerd:

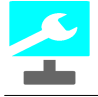

| HJGS | Soft         |              |    | loe      | tseni | oord | : Voe | r Wa | ichtv | voor | din |    |       |       |     |
|------|--------------|--------------|----|----------|-------|------|-------|------|-------|------|-----|----|-------|-------|-----|
| F    | 1            | F            | 2  | F        | 3     | F    | 4     | F    | 5     | F    | 6   |    |       |       |     |
| ~    | !            | @            | #  | s        | %     | ^    | 8     | *    | (     | )    | _   | +  | Backs | space |     |
| •    | 1            | 2            | 3  | 4        | 5     | 6    | 7     | 8    | 9     | 0    | -   | =  | {     | }     |     |
| q    | w            | e            | r  | t        | у     | u    | i     | o    | р     | [    | ]   | Λ  |       | :     |     |
| а    | s            | d            | f  | g        | h     | j    | k     | Ι    | ;     | •    | <   | >  | ?     | Ent   | er  |
| Ca   | aps          | z            | x  | с        | v     | b    | n     | m    |       | •    | /   |    |       |       |     |
| Sh   | nift         |              |    |          |       |      |       |      | Sł    | nift |     |    |       |       |     |
| Size | 5 ()<br>0 () | ) 30<br>) 45 | 00 | 35<br>50 |       |      |       |      |       | [    | C   | )K | A     | nnule | ren |

Het toetsenbord beschikt ook over 12 Functie-toetsen (F1 t/m F6 en met de shift-toets ingedrukt F7 t/m F12).

Deze twaalf functie-toetsen zijn gelijk aan de sneltoetsen zoals u deze kunt gebruiken bij de velden URL en Gebruikersnaam.

Via de Instellingen kunt u die wijzigen:

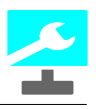

| <b>*</b>                                                                                                    | Instellingen                                                                                                    |
|----------------------------------------------------------------------------------------------------|----------------------------------------------------------------------------------------------------|
| <ul> <li>Algemeen         <ul> <li>Standaard pauze</li> <li>Sortering</li> <li>Protectie</li> <li>Meldingen</li> <li>Taal</li> <li>Updates</li> <li>Werkdirectory</li> </ul> </li> <li>Sneltoetsen         <ul> <li>URL box</li> <li>Gebruikersnaam of email box</li> </ul> </li> <li>Brute Force Protection         <ul> <li>SMTP instellingen</li> </ul> </li> <li>Stealth             <ul> <li>Toetsenbord</li> </ul> </li> </ul> | <ul> <li>✓ ToetsenbordGrootte         <ul> <li>25 ● 30 ● 35</li> <li>40 ● 45 ● 50</li> </ul> </li> <li>Toetsenbord Animatie         <ul> <li>✓ Vergroot toetsen</li> <li>✓ Maak toetsen vet</li> <li>✓ Laatste karakter zichtbaar</li> <li>Animatie tijd</li> <li>0,5 ♥ sec.</li> </ul> </li> <li>Programmeer F-toetsen</li> </ul> |
| 4                                                                                                    | OK Annuleren<br>Instellingen                                                                                                    |
|                                                                                                    |                                                                                                    |
| ⊿ Algemeen                                                                                                    | VRL box                                                                                                    |
| <ul> <li>Algemeen</li> <li>Standaard pauze</li> <li>Soctoring</li> </ul>                                                                                                    | VRL box<br>Ctrl+D/F1 .com                                                                                                    |
| <ul> <li>Algemeen</li> <li>Standaard pauze</li> <li>Sortering</li> <li>Protectie</li> </ul>                                                                                                    | VRL box       Ctrl+D/F1     .com       Ctrl+E/F2     .edu                                                                                                    |
| <ul> <li>Algemeen</li> <li>Standaard pauze</li> <li>Sortering</li> <li>Protectie</li> <li>Meldingen</li> <li>Taal</li> </ul>                                                                                                    | VRL box<br>Ctrl+D/F1 .com<br>Ctrl+E/F2 .edu       Ctrl+H/F3 http://                                                                                                    |
| <ul> <li>Algemeen</li> <li>Standaard pauze</li> <li>Sortering</li> <li>Protectie</li> <li>Meldingen</li> <li>Taal</li> <li>Updates</li> <li>Werkdirectory</li> </ul>                                                                                                    | <ul> <li>VRL box</li> <li>Ctrl+D/F1 .com</li> <li>Ctrl+E/F2 .edu</li> <li>Ctrl+H/F3 http://</li> <li>Ctrl+N/F4 .nl</li> </ul>                                                                                                    |
| <ul> <li>Algemeen</li> <li>Standaard pauze</li> <li>Sortering</li> <li>Protectie</li> <li>Meldingen</li> <li>Taal</li> <li>Updates</li> <li>Werkdirectory</li> <li>Sneltoetsen</li> </ul>                                                                                                    | <ul> <li>VRL box</li> <li>Ctrl+D/F1 .com</li> <li>Ctrl+E/F2 .edu</li> <li>Ctrl+H/F3 http://</li> <li>Ctrl+N/F4 .nl</li> <li>Ctrl+S/F5 https://</li> </ul>                                                                                                    |
| <ul> <li>Algemeen</li> <li>Standaard pauze</li> <li>Sortering</li> <li>Protectie</li> <li>Meldingen</li> <li>Taal</li> <li>Updates</li> <li>Werkdirectory</li> <li>Sneltoetsen</li> <li>URL box</li> <li>Gebruikersnaam of email box</li> <li>Brute Force Protection</li> <li>SMTP instellingen</li> </ul>                                                                                                    | VRL box         Ctrl+D/F1       .com         Ctrl+E/F2       .edu         Ctrl+H/F3       http://         Ctrl+N/F4       .nl         Ctrl+S/F5       https://         Ctrl+W/F6       www.                                                                                                    |
| <ul> <li>Algemeen</li> <li>Standaard pauze</li> <li>Sortering</li> <li>Protectie</li> <li>Meldingen</li> <li>Taal</li> <li>Updates</li> <li>Werkdirectory</li> <li>Sneltoetsen</li> <li>URL box</li> <li>Gebruikersnaam of email box</li> <li>Brute Force Protection</li> <li>SMTP instellingen</li> <li>Stealth</li> </ul>                                                                                                    | VRL box         Ctrl+D/F1         Ctrl+E/F2         .edu         Ctrl+H/F3         http://         Ctrl+N/F4         .nl         Ctrl+S/F5         https://         Ctrl+W/F6         www.                                                                                                    |
| <ul> <li>Algemeen</li> <li>Standaard pauze</li> <li>Sortering</li> <li>Protectie</li> <li>Meldingen</li> <li>Taal</li> <li>Updates</li> <li>Werkdirectory</li> <li>Sneltoetsen</li> <li>URL box</li> <li>Gebruikersnaam of email box</li> <li>Brute Force Protection</li> <li>SMTP instellingen</li> <li>Stealth</li> <li>Toetsenbord</li> </ul>                                                                                     | <ul> <li>VRL box</li> <li>Ctrl+D/F1 .com</li> <li>Ctrl+E/F2 .edu</li> <li>Ctrl+H/F3 http://</li> <li>Ctrl+N/F4 .nl</li> <li>Ctrl+S/F5 https://</li> <li>Ctrl+W/F6 www.</li> </ul>                                                                                                    |
| <ul> <li>Algemeen</li> <li>Standaard pauze</li> <li>Sortering</li> <li>Protectie</li> <li>Meldingen</li> <li>Taal</li> <li>Updates</li> <li>Werkdirectory</li> <li>Sneltoetsen</li> <li>URL box</li> <li>Gebruikersnaam of email box</li> <li>Brute Force Protection</li> <li>SMTP instellingen</li> <li>Stealth</li> <li>Toetsenbord</li> </ul>                                                                                     | <ul> <li>VRL box</li> <li>Ctrl+D/F1 .com</li> <li>Ctrl+E/F2 .edu</li> <li>Ctrl+H/F3 http://</li> <li>Ctrl+N/F4 .nl</li> <li>Ctrl+S/F5 https://</li> <li>Ctrl+W/F6 www.</li> </ul>                                                                                                    |

| eili | ahe | id  |  |
|------|-----|-----|--|
| CIII | ync | IU. |  |

|                                                        |    | Instellingen     |              | × |
|--------------------------------------------------------|----|------------------|--------------|---|
| Algemeen                                               | ~  | Gebruikersnaam o | of email box |   |
| <ul> <li>Standaard pauze</li> </ul>                    |    | Ctrl+D/F7        | .com         |   |
| Sortering<br>Protectie                                 |    | Ctrl+E/F8        | .edu         |   |
| Meldingen<br>Taal                                      |    | Ctrl+N/F9        | .nl          |   |
| <ul> <li>Updates</li> <li>Werkdirectory</li> </ul>     |    | Ctrl+Shitf+G/F10 | @gmail.com   |   |
| Sneltoetsen                                            |    | Ctrl+Shift+H/F11 | @hotmail.com |   |
| Gebruikersnaam of email box                            |    | Ctrl+Shift+K/F12 | @kpn.nl      |   |
| Brute Force Protection<br>SMTP instellingen<br>Stealth |    |                  |              |   |
| - I oetsenbord                                         | ×. |                  |              |   |

#### 6.3 Lock Screen

U kunt uw SafePass-scherm beveiligen zodat anderen de inhoud niet kunnen zien wanneer u niet achter uw scherm zit.

Het activeren gebeurt met Ctrl+L:

| SafePass [new                                       | file] – 🗆 🗙                                                                                                    |   |
|-----------------------------------------------------|----------------------------------------------------------------------------------------------------|---|
| Bestand Groepen Items Opties <b>Help</b>            |                                                                                                    |   |
| Pincode<br>Unlock HJGSoft<br>Uw sleutel tot succes! | Nieuw in SafePass versie 4.0:<br>-StealthMode:<br>Om Keyloggers geen kans meer te geven kan SafePass nu<br>werken in StealthMode. Dit betekent dat het inloggen op een<br>andere wijze geschiedt zodat er geen toetsenbord wordt<br>gesimuleerd. Tevens kunt u met een dubbelklik op de meeste<br>velden een viruteel toetsenbord gebruiken. Als StealthMode op<br>"2 - strict" staat dan verschijnt het viruele toetsenbord<br>automatisch bij kritische handelingen.<br>-Virtueel toetsenbord is een qwerty-toetsenbord dat geen<br>gebruik maakt van het echte toetsenbord zodat Keyloggers de<br>aanslagen niet kunnen onderscheppen. Tevens bevat het<br>virtuele toetsenbord 12 functietoetsen (6 gewoon en 6 met Shift)<br>die via de Instellingen te programmeren zijn. |   |
| Kijk voor meer informatie op <u>HJGSoft.nl</u> .    |                                                                                                    | - |
|                                                     |                                                                                                    |   |

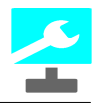

Om het scherm weer te "unlocken" moet u een Pincode invoeren. Standaard is dit '0000' (dus 4 keer een nul).

De Pincode kunt u aanpassen via het menu Opties-->Lock Pin:

| 2          | PinCode             | × |
|------------|---------------------|---|
| Voer pinco | le in (min. 4 kar.) |   |
|            | OK Annuleren        |   |

De Pincode wordt bij het actuele bestand bewaard.

U kunt ook na een bepaalde tijd automatisch de Screen Lock laten activeren via de Instellingen:

| <u>Z</u>                                                                                                    |     | Instellingen                                                     | ×   |
|----------------------------------------------------------------------------------------------------|-----|------------------------------------------------------------------|-----|
| <ul> <li>Algemeen</li> <li>Standaard pauze</li> <li>Sortering</li> <li>Protectie</li> <li>Meldingen</li> <li>Taal</li> <li>Updates</li> <li>Werkdirectory</li> <li>Sneltoetsen</li> <li>URL box</li> <li>Gebruikersnaam of email box</li> <li>Brute Force Protection</li> <li>MTP instellingen</li> <li>Stealth</li> <li>Toetsenbord</li> </ul> | < > | Protectie<br>✓ Automatisch Na 15  minuten<br>✓ Bij minimalizeren |     |
|                                                                                                    |     | OK Annule                                                        | ren |

#### 6.4 Pwned

Have I Been Pwned (<u>https://haveibeenpwned.com/</u>) is een website waar u kunt kijken of een emailadres eerder is gehackt. Indien dat het geval is dan geeft de website hier details over. Vanaf versie 4.6 is deze site geïntegreerd in SafePass. Dit geeft u de mogelijkheid om in SafePass te kijken of het e-mailadres dat u gebruikt als Gebruikersnaam veilig is. Rechtsonder het vak Gebruikersnaam is een signaal-knop toegevoegd die de status aangeeft van Pwned:

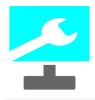

#### \_ 🗆 🗙 숨 SafePass [test46\_1.hjg] Bestand Groepen Items Opties Help Geregistreerd. 📄 📴 🔚 | 🚔 🗛 | 💠 🗕 🛋 🔤 | 🐥 🗕 🛋 🔤 | 🏧 🗮 🍏 | 🕕 🗙 <u>G</u>roepen Items Standaard Overig URL Gsm Internet Netwerk http://www.hotmail.com С Webshops Gebruikersnaam (of email-adres) iemand@hotmail.com С Wachtwoord с \*\*\*\*\*\*\*\*\* ... Ср Uitgezonderde tekens Т Extra С Login sequence Wz Login StealthMode = Aan Brute Force Protection = Uit 22-09-2018

Veiligheid

49

Wanneer de status niet duidelijk is of nog niet is gecheckt dan staat er een I-symbool.

Als u op de I klikt dat wordt het e-mailadres dat in het vak Gebruikersnaam staat gecheckt. Wanneer dit e-mailadres niet voorkomt in de database van Pwned dan komt er een groen vinkje te

staan: Wordt het e-mailadres gevonden in de database van Pwned dan komt er een handje met de duim

naar beneden te staan:

Als u nu klikt op het handje dan krijg u de details te zien. Hiervoor wordt de Rapporteur geopend:

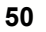

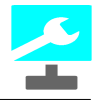

| 🔁 Print – T                                                                                                    | ×     |
|----------------------------------------------------------------------------------------------------|-------|
| Veld  Veld | Sluit |
| Sjabloon B I U Tab Enter HR Tab = 3 💌 nbsp Toon groe                                                                                                    | epen  |
|                                                                                                    |       |
| Vul Print Arial V 75 🐨 % Source Pins Bewaar CSS Open None<br>Arial                                                                                                    |       |
| Title: 000webhost                                                                                                    | ^     |
| Breach Date (Date of hack): 2015-03-01                                                                                                    |       |
| Added Date: 2015-10-26                                                                                                    |       |
| Modified Date: 2017-12-10                                                                                                    |       |
| Description: In approximately March 2015, the free web hosting provider <u>000webhost suffered a major data breach</u> that exposed<br>almost 15 million customer records. The data was sold and traded before 000webhost was alerted in October. The breach includ<br>names, email addresses and plain text passwords.                                                                                                    | ed    |
| Compromised data: Email addresses, IP addresses, Names, Passwords                                                                                                    |       |
| Title: 8tracks                                                                                                    |       |
| Breach Date (Date of hack): 2017-06-27                                                                                                    | v     |

De **Title** geeft aan bij welke website of organisatie het e-mailadres bekend is.

Dan volgen 3 datums:

- Breach Date Dit is de datum van de hack;
- Added Date De datum waarop de hack in de database is opgenomen;
- **Modified Date** De datum waarop de database voor dit item het laatst is aangepast. Daaronder staat een beschrijving (**Discription**).

Achter Compomised data kunt u zien welke onderdelen bij de hack betrokken zijn.

Het is in deze gevallen raadzaam om het e-mailadres als Gebruikernaam te wijzigen en/of het wachtwoord dat bij de Gebruikersnaam hoort te wijzigen.

#### **Pwned in bulk**

Via de rapporteur (menu Bestand-->Print...) kunt u alle adressen laten checken. U kunt daarvoor het volgende sjabloon gebruiken:

[B][GroupName Seperated][/B] [TAB][I][ItemName][/I][ENTER] [TAB][TAB][Email/Username][ENTER] [TAB][TAB]Is Pwned? [B][IsPwned?][/B][ENTER] Pwned info:[PwnedInfo][ENTER]

Wanneer u nu op de knop Vul klikt krijgt u een rapport met Pwned gegevens:

| Z Print – 🗆                                                                                                    | ×                |
|----------------------------------------------------------------------------------------------------|------------------|
| Veld 🗸 Titel 🖉 B 🔄 I 💭 U 🖉 HR Telling                                                                                                    |                  |
| ✓ SafePass: Overzicht van de groepen en items: Groepen+items (1.a) ✓ Schoon Open Bewaar                                                                                                    | Sluit            |
| Siabloon B I U Tab Enter HR Tab = 4 🖨 nbsp Toon groepe                                                                                                    | en               |
| [B][GroupName Seperated][/B]          [TAB][1][ItemName][/I][ENTER]          [TAB][1AB][Email/Username][ENTER]          [ITAB][TAB][TAB][Email/Username][ENTER]          [TAB][TAB][TAB][SPwned? [B][IsPwned?]]/B][ENTER]          Pwned info:[PwnedInfo][ENTER]                                                                                                    |                  |
| Vul       Print       Arial       75       %       Source       Pins       Bewaar       CSS       Open       None         Arial         SafePass: Overzicht van de groepen en items:                                                                                                    | ^                |
| 1. Email<br>a. Hotmail<br>iemand@hotmail.com<br>Is Pwned? Is Pwned!<br>Pwned info:<br>Title: AbuseWith.Us                                                                                                    | _                |
| Breach Date (Date of hack): 2016-07-01                                                                                                    |                  |
| Added Date: 2017-10-09                                                                                                    |                  |
| Modified Date: 2017-10-09                                                                                                    |                  |
| Description: In 2016, the site dedicated to helping people hack email and online gaming accounts known as Abusewith.us suffered                                                                                                    | ~                |
|                                                                                                    |                  |
| Print - 🗆                                                                                                    | ×                |
| Print – 🗆<br>Veld VItitel VB I U VHR Telling                                                                                                    | ×                |
| Print     -       Veld     ✓ Titel     ✓ B     I     U     ✓ HR     Telling       ✓     SafePass: Overzicht van de groepen en items:     Groepen+items (1.a)     ✓ Schoon     Open     Bewaar                                                                                                    | ×<br>Sluit       |
| Print     Print       Veld     Itel     Itel                                                                                                    | ×<br>Sluit<br>en |
| Print     -       Veld     Titel     B     I     U     HR     Telling       SafePass: Overzicht van de groepen en items:     Groepen+items (1.a)     Schoon     Open     Bewaar       Sjabloon     B     I     U     Tab     Enter     HR     Tab     Tab       [B][GroupName Seperated][//B]     Toon groepe     [B][GroupName][/I][ENTER]     Email     Gsm     Internet       [TAB][1][themName][/I][ENTER]     Internet     Internet     Network       Pwned info:[Pwned?][/B][ENTER]     Pwned?     Webshops                                                                                                    | X<br>Sluit<br>en |
| Print       -         Veld       Titel       B       I       U       HR       Telling         SafePass: Overzicht van de groepen en items:       Groepen+items (1.a)       Schoon       Open       Bewaar         Sjabloon       B       I       U       Tab =       4       nbsp       Toon groepe         [B][GroupName Seperated][/B]       [TAB][1][ENTER]       Email       Grom       Email       Grom         [TAB][1][AB][1][ENTER]       Email       Grom       Email       Grom       Internet       Netwerk         Pwned info:[PwnedInfo][ENTER]       75       %       Source       Pins       Bewaar       CSS       Open       None         Vul       Print       Arial       75       %       Source       Pins       Bewaar       CSS       Open       None                                                                                                    | X<br>Sluit<br>en |
| Print       -         Veld       Titel       Ø       U       Ø       HR       Telling         SafePass:       Overzicht van de groepen en items:       Groepen+items (1.a)       Schoon       Open       Bewaar         Sjabloon       B       U       Tab       Enter       HR       Tab =       4       nbsp       Toon groepe         [B][GroupName Seperated][/B]       Tab       4       nbsp       Toon groepe         [B][GroupName Seperated][/B]       Email       Email       Gam       Internet         [TAB][I][temName][/I][ENTER]       Email       Email       Gam       Internet         [TAB][TAB][Sepwned? [B][Sepwned?][/B][ENTER]       Pwned info:       Source       Pins       Bewaar       CSS       Open       None         Vul       Print       Arial       75       %       Source       Pins       Bewaar       CSS       Open       None         Is Pwned? no valid e-mailaddress       Pwned info:       3.       Internet       a.       Google       Is Pwned? no valid e-mailaddress         Is Pwned? no valid e-mailaddress       Pwned       Invel?       None       Invel?       Invel?       Invel?         Is Pwned? no valid e-mailaddress       Invel? | X<br>Sluit<br>en |
| Yeld       Titel       Ø       I       U       HR       Telling         SafePass: Overzicht van de groepen en items:       Groepen+items (1.a)       Schoon       Open       Bewaar         Sjabloon       B       I       Tab       Enter       HR       Tab       4       Inbsp       Toon groeper         Sjabloon       B       I       Tab       Enter       HR       Tab       4       Inbsp       Toon groeper         [B][GroupName Seperate0]]/[B]       TITAB][II[ItemName]/II[ENTER]       Internet       fmail       fmail       <   | X<br>Sluit<br>en |

Hierna vindt u in het hoofdscherm bij de verschillende items de resultaten terug:

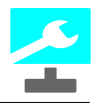

| 2                                        | SafePass [test46_1.hjg]             | - 🗆 🗙      |
|------------------------------------------|-------------------------------------|------------|
| Bestand Groepen Items Opties Help        |                                     |            |
| 🗋 🔒 🔚   🚔 🗛   🛧 🗕 🛋 🛶   🛧 =              | = 🛋 🔤 🖾 📩 🕕 😧 Geregistreerd.        |            |
| <u>G</u> roepen                          | Items Standaard Overig              |            |
| Email<br>Gsm                             | Websites                            |            |
| Internet                                 | http://websites.hjgsoft.nl          | С          |
| Webshops                                 | Gebruikersnaam (of email-adres)     |            |
|                                          | piet2puk@puk.kom                    | С          |
|                                          | Wachtwoord                          |            |
|                                          | ******                              |            |
|                                          | 60%                                 |            |
|                                          | Uitgezonderde tekens                | Ср         |
|                                          |                                     | Т          |
|                                          | Extra                               |            |
|                                          |                                     | С          |
|                                          | Login sequence                      |            |
|                                          | <url>{2 s}[MOUSE LEFT ABS (2!</url> | Wz Login   |
|                                          | < >>                                |            |
|                                          |                                     |            |
|                                          |                                     |            |
| StealthMode = Aan Brute Force Protection | = Uit                               | 22-09-2018 |

#### Automatische Check

Bij het verlaten van het vak Gebruikersnaam, indien er iets is gewijzigd, kan SafePass automatisch de Pwned-status checken.

Dit kunt u instellen bij de Instellingen (menu Opties-->Instellingen):

| 2                                                                                                    |   | Instellingen                                   | ×  |
|----------------------------------------------------------------------------------------------------|---|------------------------------------------------|----|
| <ul> <li>Algemeen</li> <li>Standaard pauze</li> <li>Sortering</li> <li>Protectie</li> <li>Meldingen</li> <li>Taal</li> <li>Updates</li> <li>Werkdirectory</li> <li>Sneltoetsen</li> <li>URL box</li> <li>Gebruikersnaam of email box</li> <li>Brute Force Protection</li> <li>SMTP instellingen</li> <li>Stealth</li> <li>Toetsenbord</li> <li>Pwned</li> </ul> | ~ | Pwned<br>✓ Check Pwned bij exit Gebruikersnaam |    |
|                                                                                                    |   | OK Annuler                                     | en |

# Hoofdstuk

Verloopdatum

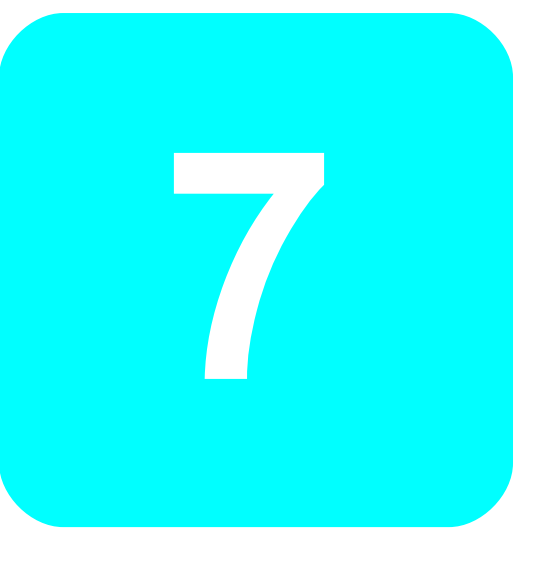

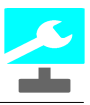

## 7 Verloopdatum

54

Vanaf versie 1.7 is er een verloopdatum bij de items toegevoegd.

De default waarde is 30-12-1899 ten teken dat de datum niet gevuld is.

Wanneer u op de knop Kies datum uit de tab Overig klikt krijgt u een kalender te zien:

| 2                                             | SafePass [voorbeeld.hjg]                                                                                                    | - 🗆 ×                                                              |
|-----------------------------------------------|----------------------------------------------------------------------------------------------------|--------------------------------------------------------------------|
| Bestand Groepen Items Opties Help             | i 📖   🏧 踞 🖄   👔   🗶 Geregistr<br>ems<br>otmail                                                                                                    | eerd.<br>Standaard Overig<br>Verloopdatum: 30-12-1899 🔀 Kies datum |
|                                               | Select a date       ×         •       februari 2018       •         ma di wo do vr za       zo         29 30 31 1 2 3 4       5 6 7 8 9 10 11         12 13 14 15 16 17 18       19 20 21 22 23 24 25         26 27 28 1 2 3 4       5 6 7 8 9 10 11 |                                                                    |
| StealthMode = Aan Brute Force Protection = Aa | an (excl. Kluis)                                                                                                    | 22-02-2018                                                         |

Hier kunt u de verloopdatum kiezen.

Wanneer de datum bijna verlopen is (binnen een maand) dan verschijnt er een melding:

| 7                                        | SafePass [voorbeeld.hjg]       | _ 🗆 🗙                                            |
|------------------------------------------|--------------------------------|--------------------------------------------------|
| Bestand Groepen Items Opties H           | Help                           |                                                  |
| 📄 👍 🔚 🚔 🗛 🛉 🕂 🖷                          | aj 🕂 💳 📺 📾 🖾 🎏 🚟 📺 🚺 🗶 🛛 Gere  | gistreerd.                                       |
| Groepen                                  | Items                          | Standaard Overig                                 |
| Email<br>Internet<br>Netwerk<br>Webshops | Hotmail                        | Verloopdatum: 28-2-2018 🗶 Kies datum<br>Notities |
|                                          | SafePass                       | ×                                                |
|                                          | Datum is bijna verlopen!       |                                                  |
|                                          |                                | ок                                               |
|                                          |                                |                                                  |
| StealthMode = Aan Brute Force            | Protection = Aan (excl. Kluis) | 22-02-2018                                       |

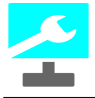

De kleur van de datum verandert in vet-roze.

Wanneer de datum is verlopen krijgt u ook een melding:

| 2                                       | SafePass [voorbeeld.hjg*]         | - 🗆 ×                               |
|-----------------------------------------|-----------------------------------|-------------------------------------|
| Bestand Groepen Items Opties Help       |                                   |                                     |
| 🗋 🔒 🔒 🗸   + - 🕂 🖦   +                   | 🗕 📺 🚋   🚝 🊟 🍏   🕦   🗙 🛛 Geregisti | reerd.                              |
| Groepen                                 | Items                             | Standaard Overig                    |
| Email                                   | Websites                          |                                     |
| Internet<br>Netwerk                     |                                   | Verloopdatum: 1-2-2018 🗱 Kies datum |
| Webshops                                |                                   | Notities                            |
|                                         | SafePass                          | ×                                   |
| Datum                                   | is verlopen!                      |                                     |
|                                         | ОК                                | ~                                   |
|                                         |                                   |                                     |
| StealthMode = Aan Brute Force Protectio | n = Aan (excl. Kluis)             | 22-02-2018                          |

De kleur van de datum verandert in vet-rood.

Overigens verschijnen de meldingen hoogstens één keer per item per sessie.

Wanneer u geen meldingen wilt zien dat zijn deze uit te zetten bij de instellingen:

| 2                                                                                                    |     | Instellingen                 | ×   |
|----------------------------------------------------------------------------------------------------|-----|------------------------------|-----|
| <ul> <li>Algemeen</li> <li>Standaard pauze</li> <li>Sortering</li> <li>Protectie</li> <li>Meldingen</li> <li>Taal</li> <li>Updates</li> <li>Werkdirectory</li> <li>Sneltoetsen</li> <li>URL box</li> <li>Gebruikersnaam of email box</li> <li>Brute Force Protection</li> <li>SMTP instellingen</li> <li>Stealth</li> <li>Toetsenbord</li> </ul> | ~ ~ | Meldingen<br>SMode<br>Middel |     |
|                                                                                                    |     | OK Annule                    | ren |

# Hoofdstuk

Print...

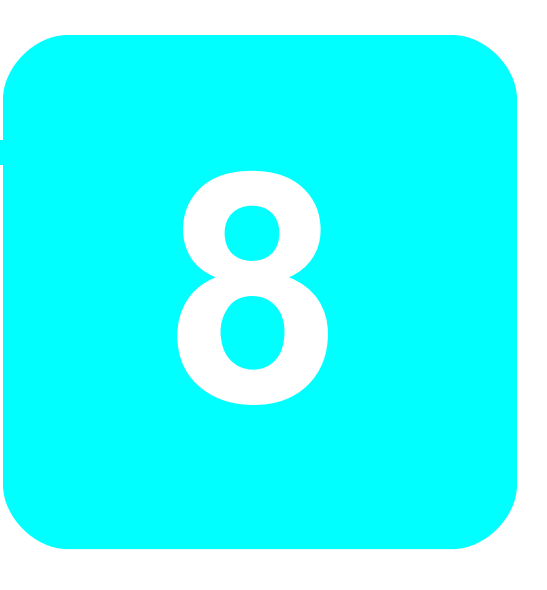

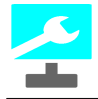

### 8 Print...

Vanaf versie 1.8 zit er een nieuw Print-scherm in SafePass.

Dit scherm is experimenteel. Dit wil zeggen dat nog niet alles goed werkt.

U opent het scherm vanuit het menu Bestand --> Print...

Het scherm ziet er als volgt uit:

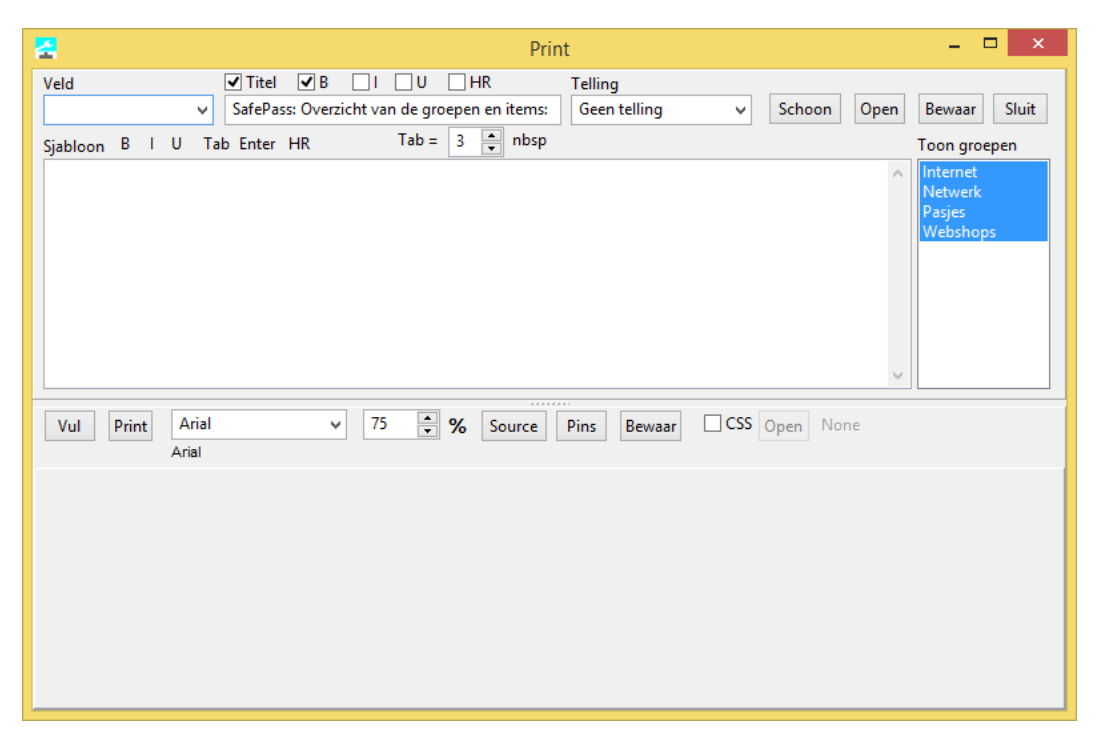

In het bovenste gedeelte bouwt u het sjabloon. In het onderste gedeelte komt het resultaat te staan.

Het sjabloon kan uit velden bestaan met een eventuele opmaak.

#### Veld toevoegen

Om een veld toe te voegen klik u in de picklist Veld:

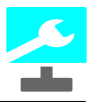

| <b>2</b>                                                                                                    |      |         |
|----------------------------------------------------------------------------------------------------|------|---------|
| Veld                                                                                                    |      | ✓ Titel |
|                                                                                                    | ~    | SafePa  |
| GroupName Seperate<br>GroupName<br>ItemName<br>URL<br>URL-link<br>Email/Username<br>Password<br>Extra<br>LoginSequence<br>Expire date<br>Notes | ed a | b Enter |

Hierin vindt u alle velden die u bij een item kunt opslaan.

Voor ieder item wordt het sjabloon uitgevoerd. Omdat dit voor de Groepsnaam (GroupName) niet altijd wenselijk is kan worden gekozen voor GroupName Seperated; dan zal de Groepsnaam alleen bij het begin van een Groep worden getoond.

Wanneer u in de uitvoer naar een nieuwe regel wilt springen dan moet u de voorgaande regel expliciet eindigen met de code [ENTER], behalve bij Groupname Seperated want deze heeft een impliciete Enter.

#### Opmaak

Om een veld op te maken maakt u gebruik van de knoppen links boven het sjabloon:

| 51       |   |   |   |    |         |          |
|----------|---|---|---|----|---------|----------|
| Veld     |   |   |   |    | ✓ Titel | ✓ B      |
| 1        |   |   |   | ~  | SafePa  | ss: Over |
| Sjabloon | В | T | U | Ta | b Enter | HR       |

Als u klaar bent met de opmaak dan moet u deze weer expliciet uitzetten (dus meestal achter het veld).

#### Voorbeeld

We zullen een sjabloon maken met de volgende uitvoer:

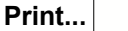

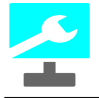

SafePass: Overzicht van de groepen en items: Email

| Hotmail                |
|------------------------|
| http://www.hotmail.com |
| Gsm                    |
| Huawei                 |
|                        |
| Internet               |
| Facebook               |
| www.facebook.com       |
| Google                 |
| http://www.google.nl   |
| Netwerk                |
| Windows                |

Het rapport begint met de titel (bovenaan aangevinkt). Dan wordt de groepsnaam 1 maal getoond in het vet. Onder de groepsnaam staat cursief gedrukt en ingesprongen de naam van het item. Daaronder staat onderstreept en weer ingesprongen de url.

Het sjabloon ziet er als volgt uit:

Sjabloon B I U Tab Enter HR [B][GroupName Seperated][/B] [TAB][I][ItemName][/I][ENTER] [TAB][TAB][U][URL][/U][ENTER]

De code [B] staat voor Vet Aan. De code [/B] voor Vet Uit. De I voor cursief (Italic) en de U voor ondersreep (Underline).

De code [TAB] zorgt voor een insprong. Met de Spinknop 'Tab=' kunt u de grootte van de insprong bepalen.

De code [ENTER] zorgt voor een nieuwe regel.

#### Overige mogelijkheden

Met het vinkje Titel geeft u aan of u een titel boven het rapport wilt hebben. Daaronder kunt u de titel wijzigen.

De vinkjes Vet, Cursief, en Onderstreep zijn de opmaak mogelijkheden voor de titel. Met HR komt er een horizontale lijn onder de titel.

U kunt de lijst laten tellen. Kies de gewenste telling uit de lijst Telling.

Met de knop Schoon maakt u het sjabloon leeg. Met de knop Open haalt u een sjabloon van schijf (standaard zijn er drie sjablonen bijgeleverd; kijk in de installatie-map). Met de knop Bewaar kunt u een sjabloon op schijf bewaren.

Met de knop Sluit sluit u dit venster.

Met de knop Vul vult u het rapport met het bovenstaande sjabloon.

Met de knop Print kunt u het rapport naar een printer sturen. TIP: Deze optie is (nog) niet

betrouwbaar; bewaar de layout op schijf en print het met een ander programma. Met de picklist Font kiest u een Font voor het rapport (hierna moet u wel op de knop Vullen klikken om het resultaat te zien).

Met de spin-knop grootte kiest u de grootte van het font in procenten.

Met de knop Bewaar kunt u de layout bewaren als html- of als txt-bestand.

Met de knop Source kunt u de source-code van de print wijzigen. Het opschrift verandert dan in Target:

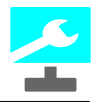

| Vul                                                                                                    | Print           | Arial              | ~                                                                                                    | 75                                                           | ÷ %         | Target                                         | Pins           | Bewaar        |
|----------------------------------------------------------------------------------------------------|-----------------|--------------------|----------------------------------------------------------------------------------------------------|--------------------------------------------------------------|-------------|------------------------------------------------|----------------|---------------|
|                                                                                                    |                 | Arial              |                                                                                                    |                                                              |             |                                                |                |               |
| <html></html>                                                                                                    |                 |                    |                                                                                                    |                                                              |             |                                                |                |               |
| <head></head>                                                                                                    |                 |                    |                                                                                                    |                                                              |             |                                                |                |               |
| <title< td=""><th>&gt;SafePass: Ov</th><th>verzicht van de</th><th>groepen en i</th><th>tems:•</th><th></th><th></th><th></th><th></th></title<> | >SafePass: Ov   | verzicht van de    | groepen en i                                                                                                    | tems:•                                                       |             |                                                |                |               |
| <style< td=""><th>e&gt;</th><th></th><th></th><th></th><th></th><th></th><th></th><th></th></style<>                                             | e>              |                    |                                                                                                    |                                                              |             |                                                |                |               |
| b                                                                                                    | ody{font-fam    | nily:Arial;font-si | ze:75%;}                                                                                                    |                                                              |             |                                                |                |               |
| ta                                                                                                    | able{font-fam   | ily:courier new;   | font-size:90%;                                                                                                    | %;bord                                                       | ler-collaps | e:collapse;bo                                  | rder:1px solid | l;width:50%;} |
| tł                                                                                                    | h{text-align:le | ft;padding-left:   | :5px;}                                                                                                    |                                                              |             |                                                |                |               |
| to                                                                                                    | d{padding-lef   | t:5px;}            |                                                                                                    |                                                              |             |                                                |                |               |
| h                                                                                                    | r{border-style  | e:solid;border-w   | vidth:1px;}                                                                                                    |                                                              |             |                                                |                |               |
| <th>le&gt;</th> <th></th> <th></th> <th></th> <th></th> <th></th> <th></th> <th></th>                                                            | le>             |                    |                                                                                                    |                                                              |             |                                                |                |               |
|                                                                                                    |                 |                    |                                                                                                    |                                                              |             |                                                |                |               |
| <body></body>                                                                                                    |                 |                    |                                                                                                    |                                                              |             |                                                |                |               |
| <b>S</b>                                                                                                    | afePass: Over   | rzicht van de gr   | oepen en iter                                                                                                    | ms: <th>b&gt;<br/></th> <th>br/&gt;</th> <th></th> <th></th> | b><br>      | br/>                                           |                |               |
| <b>E</b>                                                                                                    | mail<br>        |                    |                                                                                                    |                                                              |             |                                                |                |               |
|                                                                                                    | &nbs            | p; <i>Ho</i>       | otmail <b< th=""><th>or/&gt;</th><th></th><th></th><th></th><th></th></b<>                                          | or/>                                                         |             |                                                |                |               |
| &nbs                                                                                                    | p; &nt          | osp; &nb           | )sp; <u< th=""><th>u&gt;http</th><th>p://www.h</th><th>otmail.com<!--</th--><th>/u&gt;<br/></th><th></th></th></u<> | u>http                                                       | p://www.h   | otmail.com </th <th>/u&gt;<br/></th> <th></th> | /u><br>        |               |
| <b>6</b>                                                                                                    | ism<br>         |                    |                                                                                                    |                                                              |             |                                                |                |               |
|                                                                                                    | &nbsj           | p; <i>Hu</i>       | .awei <bi< th=""><th>r/&gt;</th><th></th><th></th><th></th><th></th></bi<>                                          | r/>                                                          |             |                                                |                |               |

Met de knop Target keert u terug naar de layout; de veranderingen in de source worden doorgevoerd. De veranderingen worden weer overschreven na een druk op de knop Vul. Met de checkbox CSS kunt u een eigen css-bestand gebruiken. Wanneer deze aangevinkt is kunt u met de knop Open het css-bestand openen.

U kunt de layout (of een selectie) kopiëren naar het klembord met Ctrl+C of met de rechtermuisknop.

URL's in de layout zijn te activeren. Werk in het sjabloon dan met iets als: <a href="[URL]">[URL] </a> OF gebruik het veld URL-link.

#### Pins

60

Voor degene die het lastig vinden om een pincode te onthouden biedt de optie Pins uitkomst. Wanneer u op de knop Pins klikt dan krijgt u de volgende output:

| V             | ul            |          | Print | : | Aria<br>Arial | I |   |   | ۷ | 75 | ▲<br>▼ | % | Source | Pins |
|---------------|---------------|----------|-------|---|---------------|---|---|---|---|----|--------|---|--------|------|
| pin:8<br>code | 5678<br>e:GOU | JD       |       |   |               |   |   |   |   |    |        |   |        |      |
|               | B             | <u>с</u> | n     | F | F             | G | н | т |   | ĸ  | I.     | м | 1      |      |
| N             | õ             | P        | õ     | R | s             | т | U | v | w | x  | Ŷ      | z |        |      |
| 1             | 1             | 9        | 8     | 9 | 7             | 5 | 0 | 9 | 5 | 1  | 5      | 3 |        |      |
| 9             | 6             | 3        | 1     | 8 | 4             | 6 | 4 | 0 | 4 | 1  | 4      | 2 |        |      |
| 2             | 4             | 8        | 1     | 6 | 0             | 9 | 7 | 8 | 0 | 7  | 9      | 8 |        |      |
| 5             | 4             | 1        | 8     | 1 | 9             | 5 | 8 | 1 | 5 | 5  | 0      | 3 |        |      |

Het werkt als volgt:

De pincode van uw gsm is 5678. Het code-woord is GOUD. In het groene vak ziet u de letters van het alfabet. Het eerste cijfer van de pincode staat in de eerste regel cijfers onder de G, het tweede cijfer van de pincode staat in de tweede regel cijfers onder de O, etc.

U moet dus alleen uw code woord onthouden. Zo kunt u veilig uw pincode bewarden bij het device (uiteraard alleen het vak!!!).

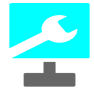

Het code-woord slaat u op bij het wachtwoord en in het vak Extra vult u "pin" in:

| 2                               | SafePass [voorbeeld.hjg*]                                                                                                   | - 🗆 ×                                                        |
|---------------------------------|----------------------------------------------------------------------------------------------------|--------------------------------------------------------------|
| Bestand Groepen Iten            | ns Opties Help                                                                                                    |                                                              |
|                                 | 유 📼 📺 📾   유 📼 🚎 📾   🏧 🎬 📺   🕦   🗙 Geregistreerd.                                                                            |                                                              |
| <u>G</u> roepen                 | Items Standaard Overig                                                                                                    |                                                              |
| Email                           | Huawei                                                                                                    |                                                              |
| Internet<br>Netwerk<br>Webshops | Gebruikersnaam (of email-adres)<br>Wachtwoord<br>5678;goud<br>55%<br>Uitgezonderde tekens<br>Extra<br>pin<br>Login sequence | C<br>C<br>C<br>C<br>C<br>C<br>C<br>C<br>C<br>V<br>Z<br>Login |
| StealthMode = Aan               | Brute Force Protection = Aan (excl. Kluis)                                                                                  | 22-02-2018                                                   |

De syntax voor het Wachtwoord is: <pincode>;<code-woord>.

Vanaf versie 4.3 mag de pincode iedere lengte hebben; het code-woord moet natuurlijk wel even lang zijn als de pincode.

# Hoofdstuk

Overige mogelijkheden

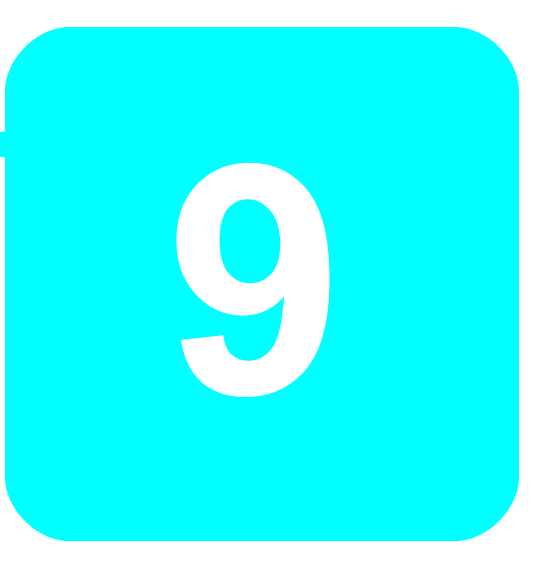

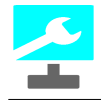

### 9 Overige mogelijkheden

Hieronder ziet u een overzicht met een korte beschrijving van de overige mogelijkheden van dit programma.

#### Nieuw

Onder het menu Bestand zit de optie Nieuw (toolbar: 1e knop) waarmee een nieuw "schoon" bestand wordt aangemaak. Standaard zitten daar de groepen Netwerk en Internet in. Deze kunt u natuurlijk gerust verwijderen.

#### Print

Onder het menu Bestand zit de optie Print (toolbar: 4e knop) waarmee u alle groepen en items kunt printen (groepen en items zijn gesorteerd).

#### **Print font**

Onder het menu Bestand zit de optie Print font (toolbar: 5e knop) waarmee u het lettertype kunt aanpassen van de print-out.

#### Exporteer

Onder het menu Bestand zit de optie Exporteer. Hiermee kunt u het huidige bestand exporteren naar XML-formaat; het export bestand staat in dezelfde map als het huidige bestand onder dezelfde naam maar met de extensie .xml. Wees hier voorzichtig mee want het export bestand is in tekst-formaat, dus de wachtwoorden zijn gewoon leesbaar.

Vanaf versie 4.6 kunt u eerst de groepen kiezen die u wilt exporteren:

| 2   | Kies Gr                                         | roepen        | ×          |
|-----|-------------------------------------------------|---------------|------------|
|     | Email<br>Gsm<br>Internet<br>Netwerk<br>Webshops |               |            |
| Sel | ecteer alles<br>OK                              | Deselecteer a | lles<br>en |

#### Importeer

Onder het menu Bestand zit de optie Importeer. Met deze optie kan een export bestand worden ingelezen. Na afloopt zal het programma vragen om het import bestand te verwijderen.

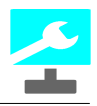

#### Afsluiten

Onder het menu Bestand zit de optie Afsluiten (toolbar: 18e knop) waarmee u het programma afsluit.

#### Taal

64

Onder het menu Instellingen zit de optie Taal. Hier kunt u kiezen voor Nederlands-talig (toolbar: 14e knop) of Engels-talig (toolbar: 15e knop).

#### Instellingen

Onder het menu Instellingen zit de optie Instellingen. Hiermee opent u een scherm met standaard instellingen:

| *                                                                                        |                                              | Instellingen           |                                                                                                    | ×      |
|------------------------------------------------------------------------------------------|----------------------------------------------|------------------------|----------------------------------------------------------------------------------------------------|--------|
| <u>A</u> lgemeen                                                                         | <u>S</u> neltoetsen                          | Brute Force Protection |                                                                                                    |        |
| Standaard p<br>2 s<br>✓ Automat<br>Update<br>1 x per<br>Taal<br>Nederland<br>Werkdirecto | tisch zoeken n<br>interval<br>r maand<br>s v | aar updates [          | SMode<br>Hoog (alle) ✓<br>✔ Groepen gesorteer<br>✔ Items gesorteerd<br>✔ Melding bij datum<br>overschrijding | ]<br>d |
|                                                                                          |                                              |                        | OK Annulere                                                                                                  | n      |

In dit venster kunt u:

- de Standaard pauze instellen (d.i. de pauze nadat de URL is geactiveerd)
- Automatisch laten zoeken naar een update van het programma en daaronder instellen hoe vaak dit moet gebeuren
- de Taal kiezen
- de Werkdirectory instellen. Als deze leeg is dan wordt de Windows-standaard genomen ([drive]: \Users\[user]\AppData\Local\SafePass)
- SMode instellen. Dit is de mate waarin u meldingen van SafePass te zien krijgt
- Aangeven of de Groepen/Items gesorteerd moeten worden weergegeven
- Of u een melding wilt wanneer een verloop-datum wordt/is overschreden

Op het tabblad sneltoetsen kunt u de sneltoetsen van de vakken URL en Gebruikernaam herdefiniëren:

| SI.         |                     | Ins   | stellingen       | ×              |
|-------------|---------------------|-------|------------------|----------------|
| Algemeen    | <u>S</u> neltoetsen | Brute | Force Protection |                |
| - URL box   |                     |       | Gebruikersnaam   | n of email box |
| Ctrl+D      | .com                |       | Ctrl+D           | .com           |
| Ctrl+E      | Ctrl+E .edu         |       | Ctrl+E           | .eud           |
| Ctrl+H      | Ctrl+H http://      |       | Ctrl+N           | .nl            |
| Ctrl+N      | Ctrl+N .nl          |       | Ctrl+Shitf+G     | @gmail.com     |
| Ctrl+S      | Ctrl+S https://     |       | Ctrl+Shift+H     | @hotmail.com   |
| Ctrl+W www. |                     |       | Ctrl+Shift+K     | @kpn.nl        |
|             |                     |       |                  | Manufarra      |
|             |                     |       | 0                | Annuieren      |

Vanaf versie 4.4 is het Instellingen venster geheel vernieuwd en een stuk overzichtelijker geworden:

| 2                                                                                                    |                                         | Instellingen                                                                                           | x |
|----------------------------------------------------------------------------------------------------|-----------------------------------------|----------------------------------------------------------------------------------------------------|---|
| <ul> <li>Algemeen</li> <li>Standaard pauze</li> <li>Sortering</li> <li>Protectie</li> <li>Meldingen</li> <li>Taal</li> <li>Updates</li> <li>Werkdirectory</li> <li>Sneltoetsen</li> <li>WIRL box</li> <li>Gebruikersnaam of email box</li> <li>Brute Force Protection</li> <li>SMTP instellingen</li> <li>Stealth</li> <li>Toetsenbord</li> </ul> | < · · · · · · · · · · · · · · · · · · · | Algemeen<br>Standaard pauze<br>Sortering<br>Protectie<br>Meldingen<br>Taal<br>Updates<br>Werkdirectory |   |
|                                                                                                    | _                                       | OK Annuierei                                                                                           |   |

#### handleiding SafePass c\_versie 4.6

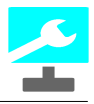

66

| 2                                                                                                    | Instellingen ×                                                                                                    |
|----------------------------------------------------------------------------------------------------|----------------------------------------------------------------------------------------------------|
| <ul> <li>Algemeen</li> <li>Standaard pauze</li> <li>Sortering</li> <li>Protectie</li> <li>Meldingen</li> <li>Taal</li> <li>Updates</li> <li>Werkdirectory</li> <li>Sneltoetsen</li> <li>URL box</li> <li>Gebruikersnaam of email box</li> <li>Brute Force Protection</li> <li>SMTP instellingen</li> <li>Stealth</li> <li>Toetsenbord</li> </ul> | ToetsenbordGrootte         25 ● 30 ● 35         40 ● 45 ● 50         Toetsenbord Animatie         ✓ Vergroot toetsen         ✓ Maak toetsen vet         ✓ Laatste karakter zichtbaar         Animatie tijd         0,5 ✓ sec. |
|                                                                                                    | Annuleren                                                                                                    |

#### Zoek naar update

Onder het menu Instellingen zit de optie Zoek naar update, waarmee u kunt zoeken naar een nieuwere versie van dit programma. Indien dit het geval is wordt u in staat gesteld deze nieuwere versie te downloaden en, indien gewenst, te installeren.

#### Copyright

Onder het menu Help zit de optie Copyright (toolbar: 17e knop) waar u de maker dezes kunt zien alsmede het versienummer van het programma.

#### Reclame

Onder het menu Help zit de optie Reclame (toolbar: 16e knop) waarmee u (willekeurige) reclame krijgt te zien in een apart venster. Dit gebeurt zo nu en dan automatisch wanneer u niet geregistreerd bent.

#### Registreren

Onder het menu Help zit de optie Registreren. Hieronder zit de optie Registreer waarmee u naar de website van HJGSoft gaat waar u een registraite-formulier kunt invullen. Wanneer u geregistreerd bent krijgt u een email met daarin twee codes. Deze voert u in met de optie Codes invoeren (onder de optie Registreren).

#### Login sequence kopiëren

Het is mogelijk om de Login sequence kopiëren naar een ander item. Klik met de rechter muisknop op Login sequence en kies achtereenvolgens Selecteer Alle en Kopiëren. Ga naar een ander item en klik met de muis in Login sequence. Klik met de rechter muisknop en kies de optie Plakken.

#### Item verplaatsen

U kunt een item verplaatsen door middel van Drag & Drop. Klik met de linker muisknop op een item en sleep deze naar de Groepen lijst. Laat de linker muisknop los op de Groep waar u het item

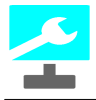

naar toe wilt verplaatsen. U kunt een item niet naar dezelfde groep verplaatsen. In de nieuwe groep mag al niet een item met dezelfde naam bestaan.

# Hoofdstuk

Registreren

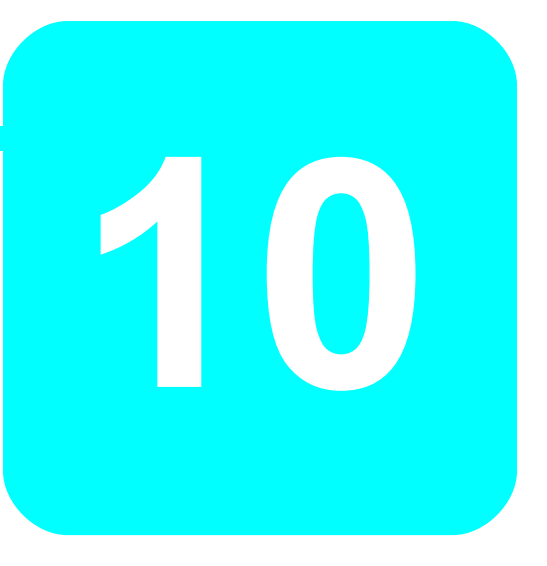

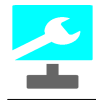

### 10 Registreren

U kunt het programma gratis gebruiken. U heeft de beschikking over bijna alle functionaliteiten. Wel verschijnt er zo nu en dan reclame.

De uitgesloten functionaliteiten zijn:

- Gebruik van Stealth Mode (+virtueel toetsenbord)
- Gebruik van Brute Force Protection (+kluis)
- Bewaren van Print-sjablonen
- Bewaren van Print-output
- Exporteren
- Importeren
- Details Have I Been Pwned

Om van deze (verplichte) reclame af te komen en/of gebruik te kunnen maken van alle functionaliteiten kunt u zich via de website van HJGSoft registreren. Dit kost wel een beetje geld, maar hiermee stimuleert u de maker wel om verder te gaan met dit project. Nadat de registratie is afgerond krijgt u een email met daarin twee codes die u via het menu Help-->Registreren-->Codes invoeren kunt invoeren. Daarna gebruikt u een geregistreerde versie en bent u verlost van de reclame.